| Classification | Win-GRAF Chir | Win-GRAF Chinese FAQ-010 |       |      |          |      |        |  |
|----------------|---------------|--------------------------|-------|------|----------|------|--------|--|
| Author         | Janice Hong   | Version                  | 1.0.0 | Date | 2016, 01 | Page | 1 / 25 |  |

# 如何在 WP-5238-CE7 PAC 內使用 XV-Board?

下載 FAQ-010 範例

XV board 是屬於 Modbus Slave I/O 板卡,使用前,需先將此板卡插在 WP-5238-CE7 內,並在 Win-GRAF Workbench 中啟用 WP-5238-CE7 為 Modbus Master。您可在 XV board 選型網頁內, 查詢詳細的規格資訊: http://www.icpdas.com/en/product/guide+PACs+WinCE\_\_PACs+WP-5000-CE7\_WP-5000#967。可在出貨光碟中 (CD-ROM:Napdos\Win-GRAF\demo-project\) 或 網站下載

以下的 Win-GRAF 範例程式。

https://www.icpdas.com/en/download/show.php?num=712&nation=US&kind1=&model=&kw=win-graf

| 範例                            | 檔名                                                       | 說明                                                                                                    |
|-------------------------------|----------------------------------------------------------|----------------------------------------------------------------------------------------------------|
| <u>XV107, XV107A</u>          | demo_XV107.zip                                           | 讀取 8 DI · 寫出 8 DO                                                                                              |
| <u>XV110</u>                  | demo_XV110.zip                                           | 讀取 16 DI                                                                                                    |
| <u>XV111, XV111A</u>          | demo_XV111.zip                                           | 寫出 16 DO · 讀取 1 DO                                                                                             |
| <u>XV116</u>                  | demo_XV116.zip                                           | 讀取 5 DI · 寫出 6 D0                                                                                              |
| XV308 1<br>XV308 2<br>XV308 3 | demo_XV308_1.zip<br>demo_XV308_2.zip<br>demo_XV308_3.zip | <ol> <li>1. 讀取 8 AI · 讀取 8 DI</li> <li>2. 讀取 8 AI · 寫出 8 DO</li> <li>3. 讀取 8 AI · 寫出 4 DO · 讀取 4 DI</li> </ol> |
| <u>XV310</u>                  | demo_XV310.zip                                           | 讀取 4 AI · 寫出 4 DO · 讀取 4 DI · 寫出 4 AO                                                                          |

之後,執行 Win-GRAF 並點選功能表 "File" > "Add Existing Project" > "From Zip",來回存範例程式 並查看詳細的程式內容。

# 1.1. 通用設定說明:

1. 滑鼠點選工具列上的 "Open Fieldbus Configuration" 按鈕來開啟 "I/O Drivers" 視窗。

| rue ran yew Insert Project |      | window Helb             | <b>III A 16</b>     |          | ja 🗳 🎽  | ا 🖪 🛓      |             |       |            |       |    |
|----------------------------|------|-------------------------|---------------------|----------|---------|------------|-------------|-------|------------|-------|----|
| Workspace                  | 10 0 | )rivers *               |                     | <u> </u> |         |            |             |       |            | HZ    | 4X |
| ⊡ 🗊 demo_XV107             | E    | 🖃 📲 MODBUS Master       |                     |          |         |            |             | 🝸 Nar | ne         | Туре  |    |
| 🗄 🔤 Exception programs     | 2    | 由 _ 品 RTU: COM0:11      | 15200,N,8,1         |          |         |            |             | X     | /107 DI 00 | BOOL  | ~  |
| 🛓 🔤 Programs               |      |                         | Input Bits (1) [18] |          |         |            | _           | X     | /107 DI 01 | BOOL  |    |
| I Main                     |      | 🗄 <b>* 🗐</b> <15> Write | Coil Bits (1) [18]  |          |         |            |             | X     | /107 DL 02 | BOOL  |    |
|                            | 0    | Ma MODBUS Slave         | 1996 S              |          |         |            |             | X     | /107 DL 03 | BOOL  |    |
| Soft Scope                 | B    | 1                       |                     |          |         |            |             | X     | /107 DL 04 | BOOL  |    |
|                            |      | Request                 | Slave/Unit          | Address  | Nb Item | Activation | Period (ms) | X     | /107 DI 05 | BOOL  |    |
| 📲 🚮 Binding Configuration  |      | <2> Read Input Bits     | 1                   | 1        | 8       | Periodic   | 50          | <     |            |       | 2  |
| 🚽 🕺 🚽 Global defines       | ¢'s  | <15> Write Coil Bits    | 1                   | 1        | 8       | On Change  | 0           | Mama  | 1.4        | (alua | -  |
| 🚮 Variables                |      |                         |                     |          |         |            |             | Name  |            | alue  |    |
| E Types                    | ₿†   | <                       |                     |          |         |            | >           | <     |            |       | >  |
|                            | Bui  | ld                      |                     |          |         |            |             |       |            |       | X  |
|                            |      |                         |                     |          |         |            |             |       |            |       |    |

| Classification                                                                                                   | Win-GRAF Chin                                                              | ese FAQ-                                                       |                                                                                                 |                                |                                         |                                |                           |
|----------------------------------------------------------------------------------------------------|----------------------------------------------------------------------------|----------------------------------------------------------------|-------------------------------------------------------------------------------------------------|--------------------------------|-----------------------------------------|--------------------------------|---------------------------|
| Author                                                                                                    | Janice Hong                                                                | Version                                                        | 1.0.0                                                                                           | Date                           | 2016, 01                                | Page                           | 2 / 25                    |
| <u>注意:</u> 上述所<br>固定語                                                                                            | 所列的範例中,<br>設定為 "COMO<br>MODBUS                                             | 皆啟用 \<br>):115200,<br>S Master Por                             | WP-5238-CE7<br>N,8,1″°                                                                          | 為 Modb                         | ous <b>RTU</b> Maste                    | er · 且 "Con                    | n. Port" 需                |
|                                                                                                    | O MO<br>Ado<br>Pro                                                         | DBUS on Ether<br>dress:<br>t:<br>tocol: 請<br>"As               | met<br>為 Modbus AS<br>改為填入<br>SCII:COM0:115                                                     | CII Maste                      | OK<br>Cancel<br>er ·<br>1″              |                                |                           |
|                                                                                                    | © <u>Ser</u><br>⊆or<br>Delay b<br><u>D</u> el                              | ial MODBUS-R<br>n. port: CO<br>between reque<br>ay (ms): 0     | TU<br>M0:115200,N,8,1<br>sts                                                                    |                                |                                         |                                |                           |
| <u>規劃 AI/AO 通数</u><br>若要在 WP-5238<br>先暫停 Win-GRA<br><u>以 WP-5238 為</u><br>1. 點選 "Win_G<br>Driver"。               | <u>道</u><br>8-CE7 内使用 X<br>AF Driver · 再使<br><u>例來說明:</u><br>6RAF_WP_5238" | V Board (<br>用 "DCON<br>(或下方)                                  | 例如: XV308, X<br>N_Utility_Pro_(<br>的小圖示) 開刷                                                     | (V310)<br>CE_200.e             | 勺 AI/AO 通道<br>xe" 來規劃每<br>GRAF Driver 衫 | ፬,使用前需<br>葺個 AI/AO ᢃ<br>見窗.並點選 | 聲在 PAC 內<br>通道。<br>፪ "End |
| My Device R<br>Internet<br>Explorer<br>Isqlw35<br>Wicrosoft<br>WordPad<br>My<br>Documents<br>PAC_Utility<br>Virt | egEdit<br>manager<br>GRAF<br>p=5238<br>vrdows Embedded Comp                | Win-GRAF-WP<br>WP-5238<br>This prod<br>Project n<br>Elapsed ti | -5238<br>driver Version 1.01 , Ju<br>uct is licensed.<br>ame : demo_XV110 ,<br>ime : 0. 0: 0:19 | ul. 16, 2014<br>VMDB size : 30 | D8928<br>End Driver<br>停用 Win-          | OK<br>GRAF Driver              |                           |
|                                                                                                    |                                                                            |                                                                |                                                                                                 |                                |                                         |                                |                           |

ICP DAS Co., Ltd. Technical Document

| Classification Win-GRAF Chinese FAQ-010                                                                                                    |                                                                                                    |                                                         |                 |                          |                                                |         |        |  |  |
|----------------------------------------------------------------------------------------------------|----------------------------------------------------------------------------------------------------|---------------------------------------------------------|-----------------|--------------------------|------------------------------------------------|---------|--------|--|--|
| Author                                                                                                    | Janice Hong                                                                                                    | Version                                                 | 1.0.0           | Date                     | 2016, 01                                       | Page    | 3 / 25 |  |  |
| 2. 點選桌面上的<br>"DCON_Utilit<br><u>File Edit</u><br>Addres: \Sys<br>auto_config<br>colog_report<br>CE7_Platform<br>Platform.dll                                                                                                    | <ol> <li>點選桌面上的 "My Device" 並在 \System_Disk\Tools\dcon_utility_pro 路徑下,點選 "DCON_Utility_Pro_CE_200.exe" 開啟設定視窗。</li> <li>File Edit View Go Favorites ( ) ( ) ( ) ( ) ( ) ( ) ( ) ( ) ( ) (</li></ol> |                                                         |                 |                          |                                                |         |        |  |  |
| 3. 點選 COM Port 按鈕開啟設定視窗,接著 "COM Port" 固定設為 "COM0","Baud Rate" 固定<br>設為 115200, "Format" 固定為 "N,8,1",再按 "OK"。                                                                                                    |                                                                                                    |                                                         |                 |                          |                                                |         |        |  |  |
| DCN Odly P0 2.0.01 00 (2) 200 (10 (2) 200)         Start Address       0         ED Addr       Baud Rate         ID       Addr         Baud Rate       Checks         Format       5t         COMPort       Timeout         COMO[Backplane]       200         Main       0         N,8,1       0         N,8,1       0         OK       Cancel |                                                                                                    |                                                         |                 |                          |                                                |         |        |  |  |
| 4. 點選搜尋(<br>設定視窗。                                                                                                    | ▶) 按鈕後,將<br>DCON Utility Pro<br>「「」」<br>Start Address<br>ID Addr<br>XV308 1[1h]<br>湯鼠雙<br>COM:0[N,8,1]                                                                                               | 列出 PA<br>2.0.0.0 for CE2<br>0 En<br>Baud Rate<br>115200 | C 中的 XV Bo      | pard (例如<br>at Status [[ | 1: XV308) ・ 浄<br>Description<br>Modbus RTU]8*A | ● 鼠雙擊此: | 項目來開啟  |  |  |
|                                                                                                    |                                                                                                    | ICP DAS                                                 | Co., Ltd. Techn | nical Doci               | iment                                          |         |        |  |  |

| Clas              | sification                                                                 | win-GRAF Chinese FAQ-010                                                                                                    |                                                                                                    |                                                                                                    |                                                                                                    |                                                                   |                                                                                         |                    |
|-------------------|----------------------------------------------------------------------------|----------------------------------------------------------------------------------------------------|----------------------------------------------------------------------------------------------------|----------------------------------------------------------------------------------------------------|----------------------------------------------------------------------------------------------------|-------------------------------------------------------------------|-----------------------------------------------------------------------------------------|--------------------|
| Auth              | nor                                                                        | Janice Hong                                                                                                    | Version                                                                                                   | 1.0.0                                                                                                    | Date                                                                                                    | 2016, 01                                                          | Page                                                                                    | 4 / 25             |
| Autr<br>5. 方<br>言 | NOT<br>会定畫面中<br>受定為 "Fast<br>Cor<br>Pro<br>Add<br>Bau<br>Che<br>Da<br>Fast | Janice Hong<br>Janice Hong<br>Node" 並取<br>B Firmware[A102]<br>figuration AI/AI Ala<br>tocol(INIT*) M<br>dress 1<br>ud Rate(INIT*) 1<br>ity(INIT*) N<br>ecksum(INIT*) 0<br>ta Format Fa                                                                                 | version<br>ormat"設<br>肖勾選"F<br>rm DO/Alar<br>odbus RTU<br>15200<br>8,1-None Pa<br>isable<br>ngineering Fo | 1.0.0<br>定為 "Eng<br>Reverse DI<br>Reverse DI<br>I<br>I<br>I<br>I<br>I<br>I<br>I<br>I<br>I<br>I<br>I<br>I<br>I<br>I<br>I<br>I<br>I<br>I | JDate<br>gineering Fo<br>State (INIT <sup>*</sup>                                                                                 |                                                                   | _Page<br>定) · 將 "Fa                                                                     | 4 / 25<br>st Mode" |
| <b>6.</b> 方<br>軍  | 《設定畫面中<br>月按 "Set Ala                                                      | sponse Delay                                                                                                    | <u></u> (個 AI 通                                                                                           | 道規劃適                                                                                                    | Set Mo<br>當的設定並                                                                                                    | odule Configurat<br>立記得勾選欲使                                       | tions<br>使用的 AI 通道                                                                      | 道 · 完成後            |
|                   | Configur                                                                   | ation AI/AI Alarm                                                                                                    | DO/Alarm                                                                                                  | Host WDT D                                                                                                    | I About                                                                                                    |                                                                   |                                                                                         |                    |
|                   |                                                                            |                                                                                                    |                                                                                                    |                                                                                                    | High Alarm                                                                                                    | Limit Low Alarm I                                                 | _imit Alarm M                                                                           | lode               |
|                   |                                                                            | 0       -00003 [-000.003         11       -00004 [-00.0040         12       -00052 [-00.0052         13       -00011 [-00.0011         14       -00022 [-000.022         15       -00005 [-000.005         16       -00006 [-000.005         17       -00001 [-000.005 | 3] [08<br>0] [09<br>2] [05<br>1] [0A<br>2] [0A<br>2] [0A<br>5] [08<br>5] [08<br>1] [08                    | ] +/- 10 V                                                                                                    | <ul> <li>10</li> <li>5</li> <li>2.5</li> <li>1</li> <li>20</li> <li>10</li> <li>10</li> <li>10</li> <li>10</li> <li>10</li> </ul> | -10<br>-5<br>-2.5<br>-1<br>-20<br>-10<br>-10<br>-10<br>-10<br>-10 | Disable Disable Disable Disable Disable Disable Disable Disable Disable Disable Disable |                    |
|                   |                                                                            |                                                                                                    |                                                                                                    |                                                                                                    | chnical D-                                                                                                    | cumont                                                            |                                                                                         |                    |
|                   |                                                                            |                                                                                                    | ICP DAS                                                                                                   | CO., LTO. 16                                                                                                    | echnical Do                                                                                                    | cument                                                            |                                                                                         |                    |

| Classification | Win-GRAF Chir |         |       |      |          |      |        |
|----------------|---------------|---------|-------|------|----------|------|--------|
| Author         | Janice Hong   | Version | 1.0.0 | Date | 2016, 01 | Page | 5 / 25 |

## <u>XV308:</u>

| Type Code | Range                                 | Data Format | Minimum | Maximum |
|-----------|---------------------------------------|-------------|---------|---------|
| 05        |                                       | Engineering | -25000  | +25000  |
| 05        | +/-2.5 V                              | Hexadecimal | 8000h   | 7FFFh   |
| 06        | 1 / 20 m A                            | Engineering | -20000  | +20000  |
| 06        | +/-20 MA                              | Hexadecimal | 8000h   | 7FFFh   |
| 07        | 14 m A ~ 120 m A                      | Engineering | +4000   | +20000  |
| 07        | +4 mA * +20 mA                        | Hexadecimal | 0000h   | FFFFh   |
| 08        | 08 +/-10 V                            | Engineering | -10000  | +10000  |
| 08        |                                       | Hexadecimal | 8000h   | 7FFFh   |
| 00        |                                       | Engineering | -5000   | +5000   |
| 09        | +/-5 V                                | Hexadecimal | 8000h   | 7FFFh   |
| 0.0       | . / 1 . /                             | Engineering | -10000  | +10000  |
| UA        | +/-1 V                                | Hexadecimal | 8000h   | 7FFFh   |
| 00        | 1 / 20 m A                            | Engineering | -20000  | +20000  |
| UD        | +/-20 MA                              | Hexadecimal | 8000h   | 7FFFh   |
| 1 ^       | $0 m \Lambda \simeq \pm 20 m \Lambda$ | Engineering | 0       | +20000  |
| IA        | 0 mA ~ +20 mA                         | Hexadecimal | 0000h   | FFFFh   |

# <u>註:</u>

(1) 資料格式建議使用 "Engineering",較方便辨識數值。

(例如: +/-2.5 V 顯示為 -25000 ~ +25000 · +4 mA ~ +20 mA 顯示為 +4000 ~ +20000)

(2) 若使用的 "Type Code" 為 06,07,0D,1A 需注意 XV Board 上 8 個 Jumper 的位置 是否正確!

見產品型錄:

http://www.icpdas.com/web/product/download/io\_and\_unit/local\_io/xv\_board/document/data\_sheet/XV308.pdf

| Classification | Win-GRAF Chir |         |       |      |          |      |        |
|----------------|---------------|---------|-------|------|----------|------|--------|
| Author         | Janice Hong   | Version | 1.0.0 | Date | 2016, 01 | Page | 6 / 25 |

|                         | XV308 Firmware[A102]                                                               |  |  |  |  |  |  |  |
|-------------------------|------------------------------------------------------------------------------------|--|--|--|--|--|--|--|
|                         | Configuration AI/AI Alarm DO/Alarm Host WDT DI About                               |  |  |  |  |  |  |  |
| 注意:                     | DO Status                                                                          |  |  |  |  |  |  |  |
| <br>若使用 <b>XV308</b> 需在 |                                                                                    |  |  |  |  |  |  |  |
| "DO/Alarm" 頁籤中 ·        | Set Power On                                                                       |  |  |  |  |  |  |  |
| 不勾選仕何 DO 的情況ト,          | Set Safe Value O Read Safe 與 "Set Safe Value" 按鈕。                                  |  |  |  |  |  |  |  |
| 點選 "Set Power On" 與     | Alarm Status                                                                       |  |  |  |  |  |  |  |
| "Set Safe Value" 按鈕。    | H:0 H:1 H:2 H:3 H:4 H:5 H:6 H:7<br>Clear Clear Clear Clear Clear Clear Clear       |  |  |  |  |  |  |  |
|                         | L:0 L:1 L:2 L:3 L:4 L:5 L:6 L:7<br>Clear Clear Clear Clear Clear Clear Clear Clear |  |  |  |  |  |  |  |

7. 請切換到 "Configuration" 頁籤並點選 "Set Module Configuration" 按鈕 (步驟 5),即完成了 AI/AO 配置,請關閉 "DCON\_Utility\_Pro\_CE\_200.exe" 並點選桌面上的 "Win\_GRAF\_WP\_5238" 重新啟動 Win-GRAF Driver (步驟 1)。

XV310 - Analog Input: 可依照上述類似的步驟來規劃 XV310 的 AI/AO 通道。

| Type Code | Range            | Data Format | Minimum | Maximum |
|-----------|------------------|-------------|---------|---------|
| 05        |                  | Engineering | -25000  | +25000  |
| 05        | +/-2.5 V         | Hexadecimal | 8000h   | 7FFFh   |
| 06        | +/ 20 mA         | Engineering | -20000  | +20000  |
| 00        | +/-20 MA         | Hexadecimal | 8000h   | 7FFFh   |
| 07        | 14 m A ~ 120 m A | Engineering | +4000   | +20000  |
| 07        | +4 MA +20 MA     | Hexadecimal | 0000h   | FFFFh   |
| 00        | . / 10. /        | Engineering | -10000  | +10000  |
| 08        | +/-10 V          | Hexadecimal | 8000h   | 7FFFh   |
| 00        |                  | Engineering | -5000   | +5000   |
| 09        | +/-3 V           | Hexadecimal | 8000h   | 7FFFh   |
| 0.4       | . / 1 \/         | Engineering | -10000  | +10000  |
| UA        | +/-1 V           | Hexadecimal | 8000h   | 7FFFh   |
| 00        | 1/20 mA          | Engineering | -20000  | +20000  |
| UD        | +/-20 MA         | Hexadecimal | 8000h   | 7FFFh   |
| 1 Δ       | 0 m 4 ~ + 20 m 4 | Engineering | 0       | +20000  |
| 1A        | 0 MA +20 MA      | Hexadecimal | 0000h   | FFFFh   |

| Classification | Win-GRAF Chir |         |       |      |          |      |        |
|----------------|---------------|---------|-------|------|----------|------|--------|
| Author         | Janice Hong   | Version | 1.0.0 | Date | 2016, 01 | Page | 7 / 25 |

# <u>註:</u>

- 資料格式建議使用 "Engineering",較方便辨識數值。
   (例如: +/-2.5 V 顯示為 -25000~+25000, +4 mA~+20 mA 顯示為 +4000~+20000)
- 2. 若使用的 "Type Code" 為 0, 1, 06, 07, 0D, 1A 請注意板卡上 4 個 Jumper 的位置是否正確!

## 產品型錄:

http://www.icpdas.com/web/product/download/io\_and\_unit/local\_io/xv\_board/document/data\_sheet/XV310.pdf

## XV310 - Analog Output:

| Type Code | Range             | Data Format | Minimum | Maximum |
|-----------|-------------------|-------------|---------|---------|
| 0         | 0 m 4 ~ + 20 m 4  | Engineering | 0       | +20000  |
| 0         | 0 MA +20 MA       | Hexadecimal | 0000h   | FFFFh   |
| 1         | 14 m A ~ 1 20 m A | Engineering | +4000   | +20000  |
| T         | +4 MA +20 MA      | Hexadecimal | 0000h   | FFFFh   |
| 2         | 0\/~.10.\/        | Engineering | 0       | +10000  |
| Ζ         | 00 4 +10 0        | Hexadecimal | 0000h   | FFFFh   |
| 2         | 1/ 10 1/          | Engineering | -10000  | +10000  |
| 5         | +/-10 V           | Hexadecimal | 8000h   | 7FFFh   |
| 4         | 0.1/~ . E.1/      | Engineering | 0       | +5000   |
| 4         | 0 0 + 5 0         | Hexadecimal | 0000h   | FFFFh   |
| Г         |                   | Engineering | -5000   | +5000   |
| 5         | +/-5 V            | Hexadecimal | 8000h   | 7FFFh   |

| Classification | Win-GRAF Chir | ese FAQ- | 010   |      |          |      |        |
|----------------|---------------|----------|-------|------|----------|------|--------|
| Author         | Janice Hong   | Version  | 1.0.0 | Date | 2016, 01 | Page | 8 / 25 |

#### 1.1.1. 連接 XV107, XV107A (8 DI, 8 DO)

XV107, XV107A 是一款具有 8 DI 與 8 DO 的擴充卡,本章節說明的 Win-GRAF 範例程式為 "demo XV107.zip",使用前請先參考 1.1 節 的 XV Board 使用說明。

## 範例說明:

此範例建立了 2 個 Data Block,一個用來讀取 8 個 DI 資料,另一個用來寫出 8 個 DO 資料。 1. 滑鼠雙擊第 1 個 Data Block (即,<2> Read Input Bits) 來開啟設定視窗。

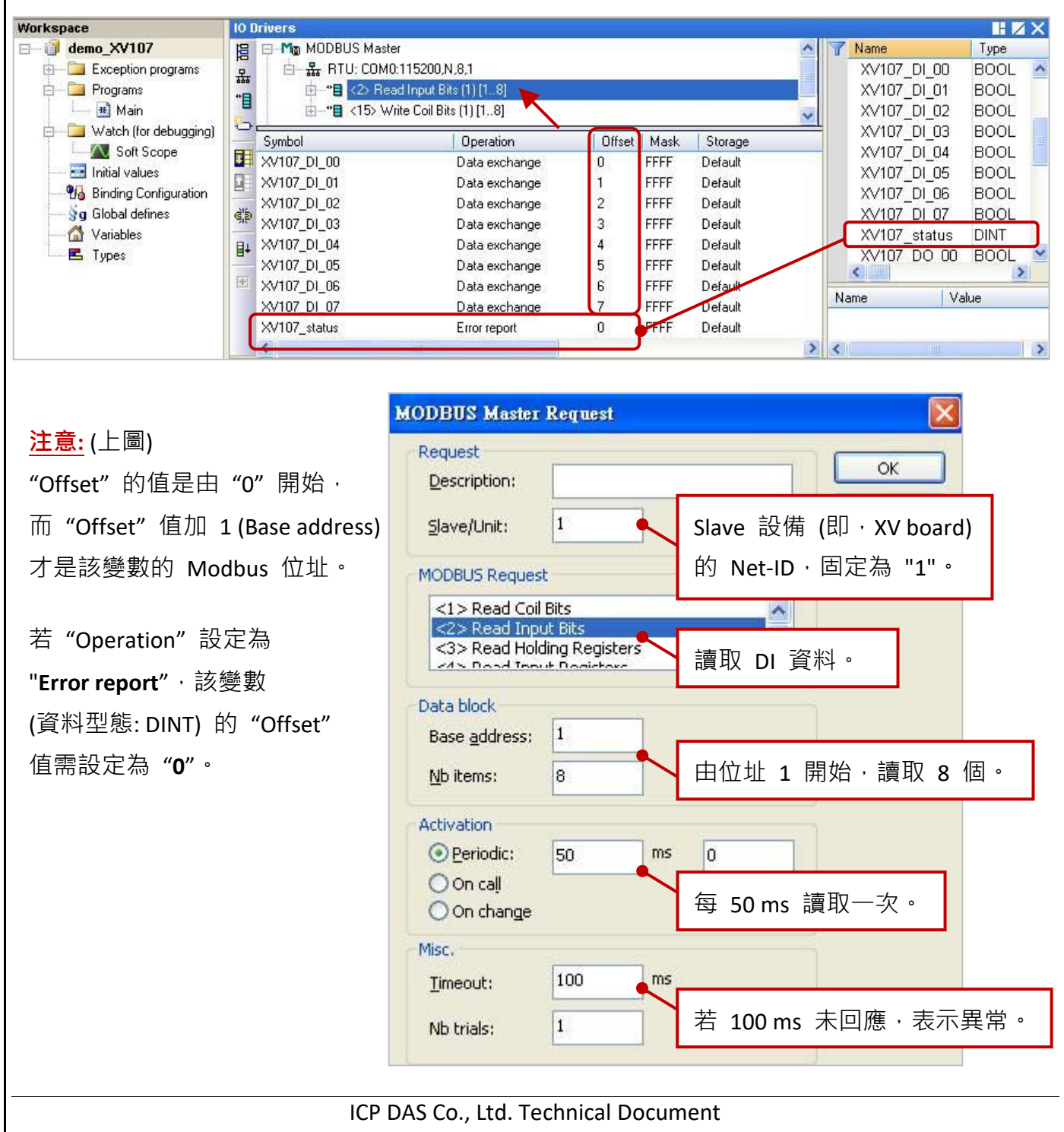

| Classification | Win-GRAF Chir | nese FAQ- | 010   |      |          |      |        |
|----------------|---------------|-----------|-------|------|----------|------|--------|
| Author         | Janice Hong   | Version   | 1.0.0 | Date | 2016, 01 | Page | 9 / 25 |
|                | _             |           |       |      | 1        | _    |        |

2. 滑鼠雙擊第 2 個 Data Block (即,<15> Write Coil Bits) 來開啟設定視窗。

| RTU: CO                                                                                                    | aster                                                                                                    |                                                                                                    |                                                                                                    |                                                                                                    |                                                                                                    |                                                                                                    | 17                                                                                                    | Name                                                                                                    |                                                                                                    | Туре                                                                                                    |
|----------------------------------------------------------------------------------------------------|----------------------------------------------------------------------------------------------------|----------------------------------------------------------------------------------------------------|----------------------------------------------------------------------------------------------------|----------------------------------------------------------------------------------------------------|----------------------------------------------------------------------------------------------------|----------------------------------------------------------------------------------------------------|----------------------------------------------------------------------------------------------------|----------------------------------------------------------------------------------------------------|----------------------------------------------------------------------------------------------------|----------------------------------------------------------------------------------------------------|
|                                                                                                    | M0:115200,N,                                                                                                    | 8,1                                                                                                    |                                                                                                    |                                                                                                    |                                                                                                    |                                                                                                    |                                                                                                    | XV107_                                                                                                    | DI_05                                                                                                    | BOOL                                                                                                    |
|                                                                                                    | Read Input Bits                                                                                                    | :(1)[18]                                                                                                    |                                                                                                    |                                                                                                    |                                                                                                    | -                                                                                                    |                                                                                                    | XV107                                                                                                    | DI_06                                                                                                    | BOOL                                                                                                    |
| Image: Image: Image | Write Coil Bits                                                                                                    | (1)[18]                                                                                                    |                                                                                                    |                                                                                                    |                                                                                                    |                                                                                                    |                                                                                                    | XV107_                                                                                                    | DI_07                                                                                                    | BOOL                                                                                                    |
|                                                                                                    | 0: XV107_DO                                                                                                    | _00                                                                                                    |                                                                                                    |                                                                                                    |                                                                                                    |                                                                                                    | ~                                                                                                    | XV107                                                                                                    | status                                                                                                    | DINT                                                                                                    |
| Symbol                                                                                                    | 1                                                                                                    | Operation                                                                                                    | N                                                                                                    | Offset                                                                                                    | Mask                                                                                                    | Storage                                                                                                    | -                                                                                                    | XV107_                                                                                                    | DO_00                                                                                                    | BOOL                                                                                                    |
| H XV107 DO 00                                                                                                    |                                                                                                    | Data exch                                                                                                    | Iange                                                                                                    | 0                                                                                                    | FFFF                                                                                                    | Default                                                                                                    | _                                                                                                    | XV107_                                                                                                    | DO_01                                                                                                    | BOOL                                                                                                    |
| XV107 DO 01                                                                                                    |                                                                                                    | Data exch                                                                                                    | lange                                                                                                    | 1                                                                                                    | FFFF                                                                                                    | Default                                                                                                    |                                                                                                    | XV107_                                                                                                    | DO_02                                                                                                    | BOOL                                                                                                    |
| XV107 DO 02                                                                                                    |                                                                                                    | Data exch                                                                                                    | lange                                                                                                    | 2                                                                                                    | FFFF                                                                                                    | Default                                                                                                    |                                                                                                    | XV107_                                                                                                    | DO_03                                                                                                    | BOOL                                                                                                    |
| , XV107_D0_03                                                                                                    |                                                                                                    | Data exch                                                                                                    | ange                                                                                                    | 3                                                                                                    | FFFF                                                                                                    | Default                                                                                                    |                                                                                                    | XV107_                                                                                                    | DO_04                                                                                                    | BOOL                                                                                                    |
| * XV107_D0_04                                                                                                    |                                                                                                    | Data exch                                                                                                    | lange                                                                                                    | 4                                                                                                    | FFFF                                                                                                    | Default                                                                                                    |                                                                                                    | XV107_                                                                                                    | DO_05                                                                                                    | BOOL                                                                                                    |
| XV107_D0_05                                                                                                    |                                                                                                    | Data exch                                                                                                    | iange                                                                                                    | 5                                                                                                    | FFFF                                                                                                    | Default                                                                                                    |                                                                                                    | XV107_                                                                                                    | DO_06                                                                                                    | BOOL                                                                                                    |
| XV107_D0_06                                                                                                    |                                                                                                    | Data exch                                                                                                    | iange                                                                                                    | 6                                                                                                    | FFFF                                                                                                    | Default                                                                                                    |                                                                                                    | < N/107                                                                                                    | DO 07                                                                                                    | POOL                                                                                                    |
| XV107_D0_07                                                                                                    |                                                                                                    | Data exch                                                                                                    | lange                                                                                                    | 7                                                                                                    | FFFF                                                                                                    | Default                                                                                                    | Na                                                                                                    | me                                                                                                    | Va                                                                                                    | ue                                                                                                    |
| <                                                                                                    |                                                                                                    |                                                                                                    |                                                                                                    |                                                                                                    |                                                                                                    |                                                                                                    | >                                                                                                    | ine                                                                                                    | 1 40                                                                                                    | iuc.                                                                                                    |
|                                                                                                    |                                                                                                    |                                                                                                    |                                                                                                    |                                                                                                    |                                                                                                    |                                                                                                    |                                                                                                    |                                                                                                    |                                                                                                    |                                                                                                    |
|                                                                                                    |                                                                                                    |                                                                                                    |                                                                                                    |                                                                                                    |                                                                                                    |                                                                                                    |                                                                                                    |                                                                                                    |                                                                                                    |                                                                                                    |
|                                                                                                    |                                                                                                    |                                                                                                    |                                                                                                    |                                                                                                    |                                                                                                    |                                                                                                    |                                                                                                    |                                                                                                    |                                                                                                    |                                                                                                    |
| ODBUS Master                                                                                                    | Request                                                                                                    |                                                                                                    |                                                                                                    |                                                                                                    |                                                                                                    | 5                                                                                                    | <                                                                                                    |                                                                                                    |                                                                                                    |                                                                                                    |
| Deervert                                                                                                    |                                                                                                    |                                                                                                    |                                                                                                    |                                                                                                    |                                                                                                    |                                                                                                    |                                                                                                    |                                                                                                    |                                                                                                    |                                                                                                    |
| Request                                                                                                    | T                                                                                                    |                                                                                                    |                                                                                                    | 17                                                                                                    |                                                                                                    | ОК                                                                                                    | 1                                                                                                    |                                                                                                    |                                                                                                    |                                                                                                    |
| Description:                                                                                                    | -                                                                                                    |                                                                                                    |                                                                                                    |                                                                                                    |                                                                                                    |                                                                                                    |                                                                                                    | 1                                                                                                    |                                                                                                    |                                                                                                    |
| <u>S</u> lave/Unit:                                                                                                    | 1                                                                                                    |                                                                                                    | Slave                                                                                                    | 設備                                                                                                    | <b>(</b> 即                                                                                                    | XV boa                                                                                                    | rd)                                                                                                    |                                                                                                    |                                                                                                    |                                                                                                    |
|                                                                                                    |                                                                                                    |                                                                                                    | 的Ne                                                                                                    | t-ID ,                                                                                                    | 固定                                                                                                    | [為 "1"                                                                                                    | •                                                                                                    |                                                                                                    |                                                                                                    |                                                                                                    |
| MODBUS Reques                                                                                                    |                                                                                                    |                                                                                                    |                                                                                                    |                                                                                                    |                                                                                                    | ב עווי                                                                                                    |                                                                                                    |                                                                                                    |                                                                                                    |                                                                                                    |
| <5> Write sing                                                                                                    | le coil bit                                                                                                    |                                                                                                    |                                                                                                    | ~                                                                                                    |                                                                                                    |                                                                                                    |                                                                                                    |                                                                                                    |                                                                                                    |                                                                                                    |
| <6> Write sing                                                                                                    | le holding r                                                                                                    | egister                                                                                                    |                                                                                                    | (000)                                                                                                    |                                                                                                    |                                                                                                    |                                                                                                    |                                                                                                    |                                                                                                    |                                                                                                    |
| <15> Write Co                                                                                                    | il Bits                                                                                                    |                                                                                                    | _                                                                                                    | V                                                                                                    |                                                                                                    |                                                                                                    |                                                                                                    |                                                                                                    |                                                                                                    |                                                                                                    |
| LATES WATE BO                                                                                                    |                                                                                                    |                                                                                                    | 「古山                                                                                                    |                                                                                                    | 李紫                                                                                                    |                                                                                                    |                                                                                                    |                                                                                                    |                                                                                                    |                                                                                                    |
| Data block                                                                                                    |                                                                                                    |                                                                                                    | 一一一一一一一一一一一一一一一一一一一一一一一一一一一一一一一一一一一一一一一                                                                                                    |                                                                                                    | 貝心                                                                                                    | t °                                                                                                    |                                                                                                    |                                                                                                    |                                                                                                    |                                                                                                    |
| Bace address:                                                                                                    | 1                                                                                                    |                                                                                                    |                                                                                                    |                                                                                                    |                                                                                                    |                                                                                                    |                                                                                                    |                                                                                                    |                                                                                                    |                                                                                                    |
| base <u>a</u> udress,                                                                                                    | -                                                                                                    |                                                                                                    |                                                                                                    |                                                                                                    |                                                                                                    |                                                                                                    |                                                                                                    |                                                                                                    |                                                                                                    |                                                                                                    |
| <u>N</u> b items:                                                                                                    | 8                                                                                                    |                                                                                                    | 田位均                                                                                                    | 上1                                                                                                    | 開始                                                                                                    | ・寫出(                                                                                                    | 8 個                                                                                                    | 0                                                                                                    |                                                                                                    |                                                                                                    |
| Activation                                                                                                    |                                                                                                    |                                                                                                    |                                                                                                    |                                                                                                    |                                                                                                    |                                                                                                    |                                                                                                    |                                                                                                    |                                                                                                    |                                                                                                    |
| O Periodic:                                                                                                    | a                                                                                                    | ms                                                                                                    | 0                                                                                                    |                                                                                                    |                                                                                                    |                                                                                                    |                                                                                                    |                                                                                                    |                                                                                                    |                                                                                                    |
|                                                                                                    |                                                                                                    |                                                                                                    | 1                                                                                                    |                                                                                                    |                                                                                                    |                                                                                                    |                                                                                                    |                                                                                                    |                                                                                                    |                                                                                                    |
| Onrai                                                                                                    |                                                                                                    |                                                                                                    | (on erro                                                                                                    | or)                                                                                                    |                                                                                                    |                                                                                                    |                                                                                                    | •                                                                                                    |                                                                                                    |                                                                                                    |
| On change                                                                                                    |                                                                                                    |                                                                                                    | ≫业才                                                                                                    | コム緯                                                                                                    | ٤n±                                                                                                    | ᆍᄚᆈ                                                                                                    |                                                                                                    |                                                                                                    |                                                                                                    |                                                                                                    |
| Misc.                                                                                                    |                                                                                                    |                                                                                                    | 貝州角                                                                                                    | 目以受                                                                                                    | "时,                                                                                                    | <b></b> / 為山                                                                                                    | 0                                                                                                    |                                                                                                    |                                                                                                    |                                                                                                    |
|                                                                                                    | 100                                                                                                    | me                                                                                                    |                                                                                                    |                                                                                                    |                                                                                                    |                                                                                                    |                                                                                                    |                                                                                                    |                                                                                                    |                                                                                                    |
| Timeout:                                                                                                    | 100                                                                                                    |                                                                                                    |                                                                                                    |                                                                                                    |                                                                                                    |                                                                                                    |                                                                                                    |                                                                                                    | <b>-</b>                                                                                                    |                                                                                                    |
|                                                                                                    | 1                                                                                                    |                                                                                                    | 芏 10                                                                                                    | 0 mc                                                                                                    | 半回                                                                                                    | 雁, <del>志</del>                                                                                                    | 二日                                                                                                    | し いちょう しょう しょう しょう しょう しょう しょう しょう しょう しょう し                                                                                                    |                                                                                                    |                                                                                                    |
| Mb trials:                                                                                                    | 1.5                                                                                                    |                                                                                                    | 71 IU                                                                                                    | 0 1113                                                                                                    |                                                                                                    | 1111 121                                                                                                    | 1 7 7 7                                                                                                    | []]                                                                                                    |                                                                                                    |                                                                                                    |
|                                                                                                    | XV107_D0_01<br>XV107_D0_02<br>XV107_D0_03<br>XV107_D0_04<br>XV107_D0_05<br>XV107_D0_06<br>XV107_D0_07<br>CODBUS Master<br>Request<br>Description:<br>Slave/Unit:<br>MODBUS Request<br>Slave/Unit:<br>MODBUS Request<br>Code Write sing<br>Code Write sing<br>Code Write sing<br>Code Write sing<br>Code Write sing<br>Code Write sing<br>Code Write sing<br>Code Write sing<br>Code Write sing<br>Code Write sing<br>Code Write sing<br>Code Write sing<br>Code Write sing<br>Code Write sing<br>Code Write Sing<br>Code Write Sing<br>Code W | XV107_D0_01<br>XV107_D0_02<br>XV107_D0_03<br>XV107_D0_04<br>XV107_D0_05<br>XV107_D0_06<br>XV107_D0_07<br>X<br><b>CODBUS Master Request</b><br><b>Request</b><br><b>Description:</b><br>Slave/Unit: 1<br><b>MODBUS Request</b><br><5> Write single coil bit<br><5> Write single coil bit<br><5> Write single coil bit<br><5> Write single coil bit<br><5> Write single coil bit<br><15> Write Coil Bits<br><16> Write Nelding Posici<br><b>Data block</b><br>Base address: 1<br>Nb items: 8<br>Activation<br>Periodic: 0<br>On call<br>On change | XV107_D0_01       Data exch         XV107_D0_02       Data exch         XV107_D0_03       Data exch         XV107_D0_04       Data exch         XV107_D0_05       Data exch         XV107_D0_06       Data exch         XV107_D0_07       Data exch         XV107_D0_07       Data exch         XV107_D0_07       Data exch         XV107_D0_07       Data exch         XV107_D0_07       Data exch         XV107_D0_07       Data exch         XV107_D0_07       Data exch         XV107_D0_07       Data exch         XV107_D0_07       Data exch         XV107_D0_07       Data exch         XV107_D0_07       Data exch         XV107_D0_07       Data exch         Qescription: | XV107_D0_01       Data exchange         XV107_D0_02       Data exchange         XV107_D0_03       Data exchange         XV107_D0_04       Data exchange         XV107_D0_05       Data exchange         XV107_D0_06       Data exchange         XV107_D0_07       Data exchange         XV107_D0_07       Data exchange         XV107_D0_07       Data exchange         XV107_D0_07       Data exchange         XV107_D0_07       Data exchange         XV107_D0_07       Data exchange         XV107_D0_07       Data exchange         XV107_D0_07       Data exchange         XV107_D0_07       Data exchange         XV107_D0_07       Data exchange         XV107_D0_07       Data exchange         XV107_D0_07       Data exchange         Y107_D0_07       Data exchange         Y107_D0_07       Data exchange         Y107_D0_07       Data exchange         Y107_D0_07       Data exchange         Y107_D0_07       Data exchange         Y107_D0_07       Data exchange         Y107_D0_07       Data exchange         Y107_D0_07       Image: Sige         Y107_D0_07       Image: Sige         Y1 | XV107_D0_01       Data exchange       1         XV107_D0_02       Data exchange       2         XV107_D0_03       Data exchange       3         XV107_D0_04       Data exchange       4         XV107_D0_05       Data exchange       5         XV107_D0_06       Data exchange       6         XV107_D0_07       Data exchange       6         XV107_D0_07       Data exchange       7         XV107_D0_07       Data exchange       7         XV107_D0_07       Data exchange       7         XV107_D0_07       Data exchange       7         XV107_D0_07       Data exchange       7         XV107_D0_07       Data exchange       7         XV107_D0_07       Data exchange       7         XV107_D0_07       Data exchange       7         XV107_D0_07       Data exchange       7         XV107_D0_07       Data exchange       7         XV107_D0_07       Data exchange       7         XV107_D0_07       Data exchange       7         XV107_D0_07       Image       Slave         Yuter       Image       Slave       Yuter         Yuter       Image       Slave       Yuter | XV107_D0_01       Data exchange       1       FFFF         XV107_D0_02       Data exchange       2       FFFF         XV107_D0_03       Data exchange       3       FFFF         XV107_D0_06       Data exchange       4       FFFF         XV107_D0_06       Data exchange       5       FFFF         XV107_D0_07       Data exchange       7       FFFF         XV107_D0_07       Data exchange       7       FFFF         XV107_D0_07       Data exchange       7       FFFF         XV107_D0_07       Data exchange       7       FFFF         XV107_D0_07       Data exchange       7       FFFF         XV107_D0_07       Data exchange       7       FFFF         XV107_D0_07       Data exchange       7       FFFF         XV107_D0_07       Data exchange       7       FFFF         XV107_D0_07       Data exchange       7       FFFF         XV107_D0_07       Data exchange       7       FFFF         MODBUS Request       1       Slave       Big       Big         <5> Write single coil bit       <6> Write Single holding register       Slave       Risc       Risc         Data block       Base gddress: | X×107_D0_01       Data exchange       1       FFFF       Default         X×107_D0_02       Data exchange       2       FFFF       Default         X×107_D0_04       Data exchange       3       FFFF       Default         X×107_D0_05       Data exchange       4       FFFF       Default         X×107_D0_06       Data exchange       5       FFFF       Default         X×107_D0_07       Data exchange       7       FFFF       Default         X×107_D0_07       Data exchange       7       FFFF       Default         X×107_D0_07       Data exchange       7       FFFF       Default         X×107_D0_07       Data exchange       7       FFFF       Default         X×107_D0_07       Data exchange       7       FFFF       Default         X×107_D0_07       Data exchange       7       FFFF       Default         Quest       O       OK       Quest       OK       Pefault         Quest       O       OK       Sute       OK       Pefault         Secription:       1       Slave       SUB(ID · KV boat       No         MODBUS Request       Image       Image       Image       Image       Image <td>W107_D0_01       Data exchange       1       FFFF       Default         W107_D0_02       Data exchange       2       FFFF       Default         W107_D0_03       Data exchange       3       FFFF       Default         W107_D0_05       Data exchange       4       FFFF       Default         W107_D0_06       Data exchange       5       FFFF       Default         W107_D0_06       Data exchange       5       FFFF       Default         XV107_D0_07       Data exchange       5       FFFF       Default         XV107_D0_07       Data exchange       7       FFFF       Default         XV107_D0_07       Data exchange       7       FFFF       Default         XV107_D0_07       Data exchange       7       FFFF       Default         Request       OK       OK       Periodic:       0       OK         glave/Unit:       1       Slave       Bdf (ID · XV board)       No         MODBUS Request       I       Slave       Bdf (ID · XV board)       No         MODBUS Request       1       Slave       Bdf (ID · XV board)       No         Modeling Register       Slave       Bdf N       Slave       Slave       <t< td=""><td>W107_D0_01       Data exchange       1       FFFF       Default       XY107_XY107_D0_02         W107_D0_03       Data exchange       2       FFFF       Default       XY107_XY107_XY107_XY107_XY107_XY107_XY107_XY107_D0_05         W107_D0_05       Data exchange       4       FFFF       Default       YY107_XY107_XY107_XY107_XY107_XY107_XY107_XY107_XY107_XY107_XY107_D0_06         W107_D0_05       Data exchange       6       FFFF       Default       FFFF       Default         XY107_D0_06       Data exchange       6       FFFF       Default       YY107_XY107_XY</td><td>XM107_D0_01       Data exchange       1       FFFF       Default       XM107_D0_03         XM107_D0_03       Data exchange       3       FFFF       Default       XM107_D0_03         XM107_D0_04       Data exchange       3       FFFF       Default       XM107_D0_06         XM107_D0_06       Data exchange       5       FFFF       Default       XM107_D0_06         XM107_D0_06       Data exchange       5       FFFF       Default       XM107_D0_06         XM107_D0_07       Data exchange       6       FFFF       Default       XM107_D0_06         XM107_D0_07       Data exchange       6       FFFF       Default       XM107_D0_07         Name       Val       Val       Name       Val         CODBUS Master Request       OK       Name       Val         Periodic       0       OK       Name       Val         Slave/Unit:       1       Slave       Bdf (II) · XV board)       Name       Val         MODBUS Request       OK       Base gddress:       1       Slave       Bdf (II) · XV board)       Name       Slave         Vitie single holding register       Slave       Bal exchange       Slave       Bd exchange       Slave</td></t<></td> | W107_D0_01       Data exchange       1       FFFF       Default         W107_D0_02       Data exchange       2       FFFF       Default         W107_D0_03       Data exchange       3       FFFF       Default         W107_D0_05       Data exchange       4       FFFF       Default         W107_D0_06       Data exchange       5       FFFF       Default         W107_D0_06       Data exchange       5       FFFF       Default         XV107_D0_07       Data exchange       5       FFFF       Default         XV107_D0_07       Data exchange       7       FFFF       Default         XV107_D0_07       Data exchange       7       FFFF       Default         XV107_D0_07       Data exchange       7       FFFF       Default         Request       OK       OK       Periodic:       0       OK         glave/Unit:       1       Slave       Bdf (ID · XV board)       No         MODBUS Request       I       Slave       Bdf (ID · XV board)       No         MODBUS Request       1       Slave       Bdf (ID · XV board)       No         Modeling Register       Slave       Bdf N       Slave       Slave <t< td=""><td>W107_D0_01       Data exchange       1       FFFF       Default       XY107_XY107_D0_02         W107_D0_03       Data exchange       2       FFFF       Default       XY107_XY107_XY107_XY107_XY107_XY107_XY107_XY107_D0_05         W107_D0_05       Data exchange       4       FFFF       Default       YY107_XY107_XY107_XY107_XY107_XY107_XY107_XY107_XY107_XY107_XY107_D0_06         W107_D0_05       Data exchange       6       FFFF       Default       FFFF       Default         XY107_D0_06       Data exchange       6       FFFF       Default       YY107_XY107_XY</td><td>XM107_D0_01       Data exchange       1       FFFF       Default       XM107_D0_03         XM107_D0_03       Data exchange       3       FFFF       Default       XM107_D0_03         XM107_D0_04       Data exchange       3       FFFF       Default       XM107_D0_06         XM107_D0_06       Data exchange       5       FFFF       Default       XM107_D0_06         XM107_D0_06       Data exchange       5       FFFF       Default       XM107_D0_06         XM107_D0_07       Data exchange       6       FFFF       Default       XM107_D0_06         XM107_D0_07       Data exchange       6       FFFF       Default       XM107_D0_07         Name       Val       Val       Name       Val         CODBUS Master Request       OK       Name       Val         Periodic       0       OK       Name       Val         Slave/Unit:       1       Slave       Bdf (II) · XV board)       Name       Val         MODBUS Request       OK       Base gddress:       1       Slave       Bdf (II) · XV board)       Name       Slave         Vitie single holding register       Slave       Bal exchange       Slave       Bd exchange       Slave</td></t<> | W107_D0_01       Data exchange       1       FFFF       Default       XY107_XY107_D0_02         W107_D0_03       Data exchange       2       FFFF       Default       XY107_XY107_XY107_XY107_XY107_XY107_XY107_XY107_D0_05         W107_D0_05       Data exchange       4       FFFF       Default       YY107_XY107_XY107_XY107_XY107_XY107_XY107_XY107_XY107_XY107_XY107_D0_06         W107_D0_05       Data exchange       6       FFFF       Default       FFFF       Default         XY107_D0_06       Data exchange       6       FFFF       Default       YY107_XY107_XY | XM107_D0_01       Data exchange       1       FFFF       Default       XM107_D0_03         XM107_D0_03       Data exchange       3       FFFF       Default       XM107_D0_03         XM107_D0_04       Data exchange       3       FFFF       Default       XM107_D0_06         XM107_D0_06       Data exchange       5       FFFF       Default       XM107_D0_06         XM107_D0_06       Data exchange       5       FFFF       Default       XM107_D0_06         XM107_D0_07       Data exchange       6       FFFF       Default       XM107_D0_06         XM107_D0_07       Data exchange       6       FFFF       Default       XM107_D0_07         Name       Val       Val       Name       Val         CODBUS Master Request       OK       Name       Val         Periodic       0       OK       Name       Val         Slave/Unit:       1       Slave       Bdf (II) · XV board)       Name       Val         MODBUS Request       OK       Base gddress:       1       Slave       Bdf (II) · XV board)       Name       Slave         Vitie single holding register       Slave       Bal exchange       Slave       Bd exchange       Slave |

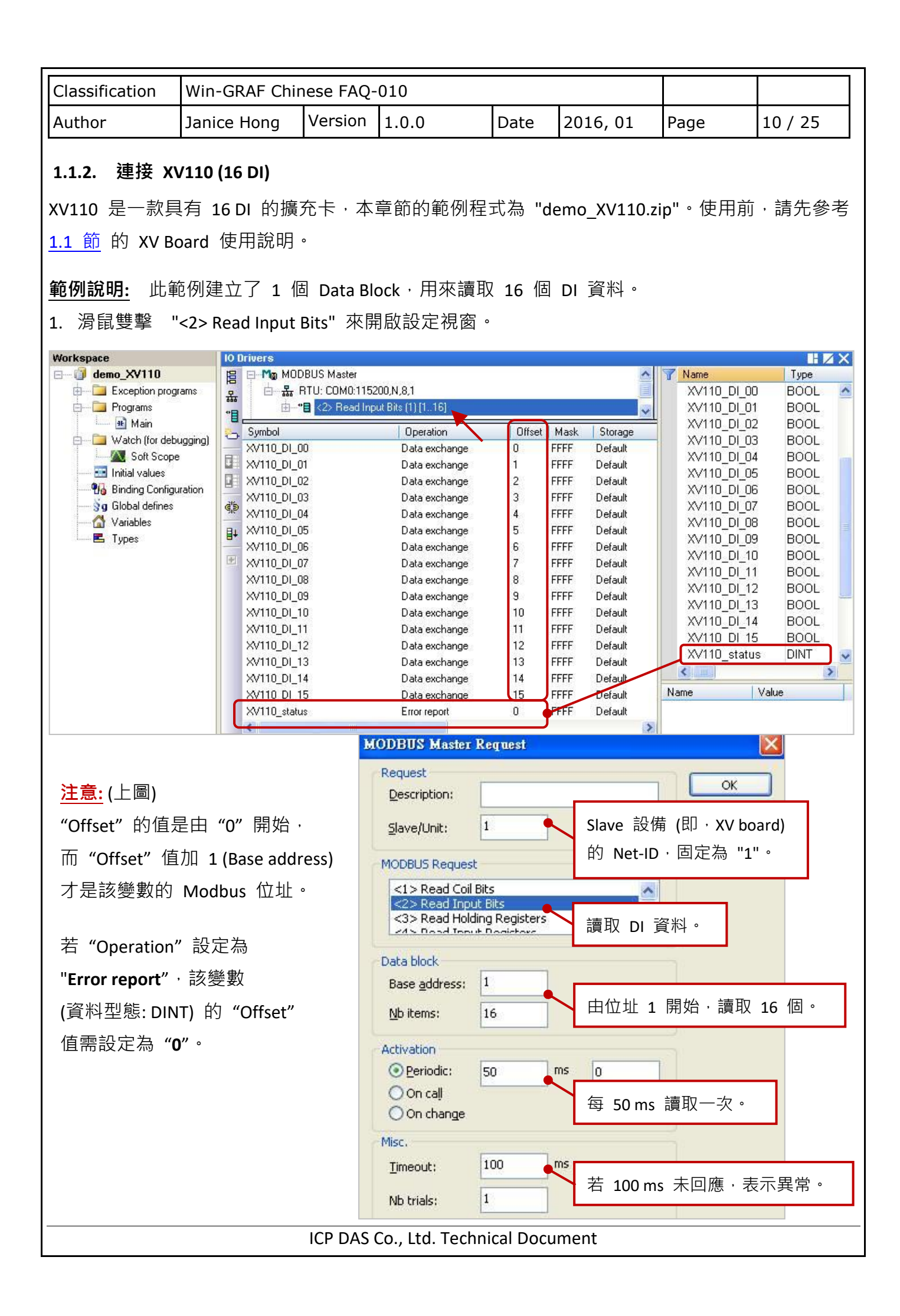

| Classification | Win-GRAF Chir | ese FAQ- | 010   |      |          |      |         |
|----------------|---------------|----------|-------|------|----------|------|---------|
| Author         | Janice Hong   | Version  | 1.0.0 | Date | 2016, 01 | Page | 11 / 25 |

#### 1.1.3. 連接 XV111, XV111A (16 DO)

XV111, XV111A 是一款具有 16 DO 的擴充卡,本章節的範例程式為 "demo\_XV111.zip",使用前 請先參考 1.1 節 的 XV Board 使用說明。

#### 範例說明:

此範例建立了 2 個 Data Block,一個用來寫出 16 個 DO 資料,另一個用來讀取 DO 狀態。 1. 滑鼠雙擊第 1 個 Data Block (即,<15> Write Coil Bits) 來開啟設定視窗。

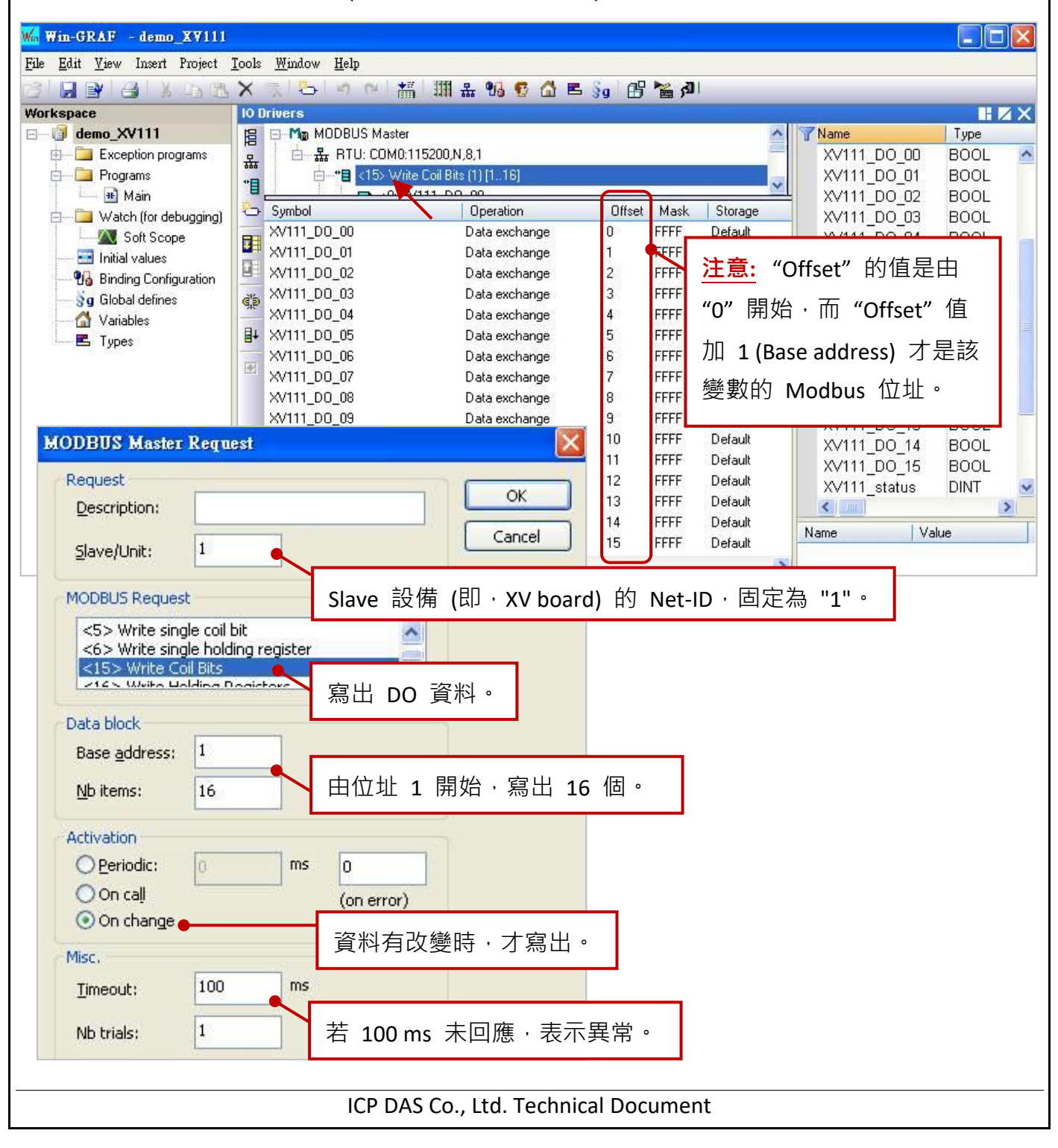

| Classification                | Win-GRAF Chi                                                           | nese FAQ-                                                                                                    | -010                                                                                                    |                                    |                                           |                                                                               |                                                                                                    |
|-------------------------------|------------------------------------------------------------------------|----------------------------------------------------------------------------------------------------|----------------------------------------------------------------------------------------------------|------------------------------------|-------------------------------------------|-------------------------------------------------------------------------------|----------------------------------------------------------------------------------------------------|
| Author                        | Janice Hong                                                            | Version                                                                                                    | 1.0.0                                                                                                    | Date                               | e 2016, 01                                | 1 Page                                                                        | 12 / 25                                                                                                    |
| 2.                            | 2 個 Data Bloc<br>ams<br>ugging)<br>ration                              | k (印 · <1)<br>DBUS Master<br>RTU: COM0:1152<br>*■ <15> Write Cr<br>*■ <15> Write Cr<br>*■ <15 Read Co<br>L · C · C · C · C · C · C · C · C · C · | > Read Co<br>200,N,8,1<br>oil Bits (1) [116<br>il Bits (1) [11]<br>rt: XV111_statu<br>Uperatio<br>Error repo | oil Bits) 來<br>。<br>n Off<br>n Off | 開啟設定視窗<br>set Mask Storag<br>FFFF Default | xv111<br>xv111<br>xv111<br>xv111<br>xv111<br>xv111<br>xv111<br>xv111<br>xv111 | Type           D0_10         BOOL           D0_11         BOOL           D0_12         BOOL           D0_13         BOOL           D0_14         BOOL           D0_15         BOOL           status         DINT |
| <mark>注意:</mark> 若 "Or<br>設定為 | oeration"設定<br>"0"。<br>MODBUS M<br>Request<br>Descripti                | 為 "Error<br>laster Requ                                                                                                    | report"                                                                                                    | · 該變數 (〕                           | 資料型態: DIN                                 | NT) 的 "Offs                                                                   | set"值需                                                                                                    |
|                               | <u>Slave/Un</u><br>MODBUS F<br><u>&lt;1&gt; Re</u><br><2> Re<br><3> Re | it: 1<br>tequest<br>ad Coil Bits<br>ad Input Bits<br>ad Holding Re                                                                               | gisters                                                                                                    | Slave 設住<br>的 Net-ID               | 備 (即・XV b<br>)・固定為 ":<br>狀態 。             | oard)<br>1" °                                                                 |                                                                                                    |
|                               | Data block<br>Base add<br><u>N</u> b items                             | iress: 1                                                                                                    |                                                                                                    | 由位址 1                              | 開始,讀取                                     | 【1個。                                                                          |                                                                                                    |
|                               | Activation<br>Period<br>On ca<br>On ch<br>Misc.<br><u>T</u> imeout:    | lic: 50<br>Ji<br>ange                                                                                                    | ms                                                                                                    | 0<br>(on error)<br>每 50 ms         | 讀取一次。                                     |                                                                               | -                                                                                                    |
|                               | Nb trials:                                                             | 1                                                                                                    |                                                                                                    | 若 100 m                            | s 未回應,ā                                   | 表示異常。                                                                         |                                                                                                    |
|                               |                                                                        | ICP DAS                                                                                                    | Co., Ltd.                                                                                                    | Technical D                        | ocument                                   |                                                                               |                                                                                                    |

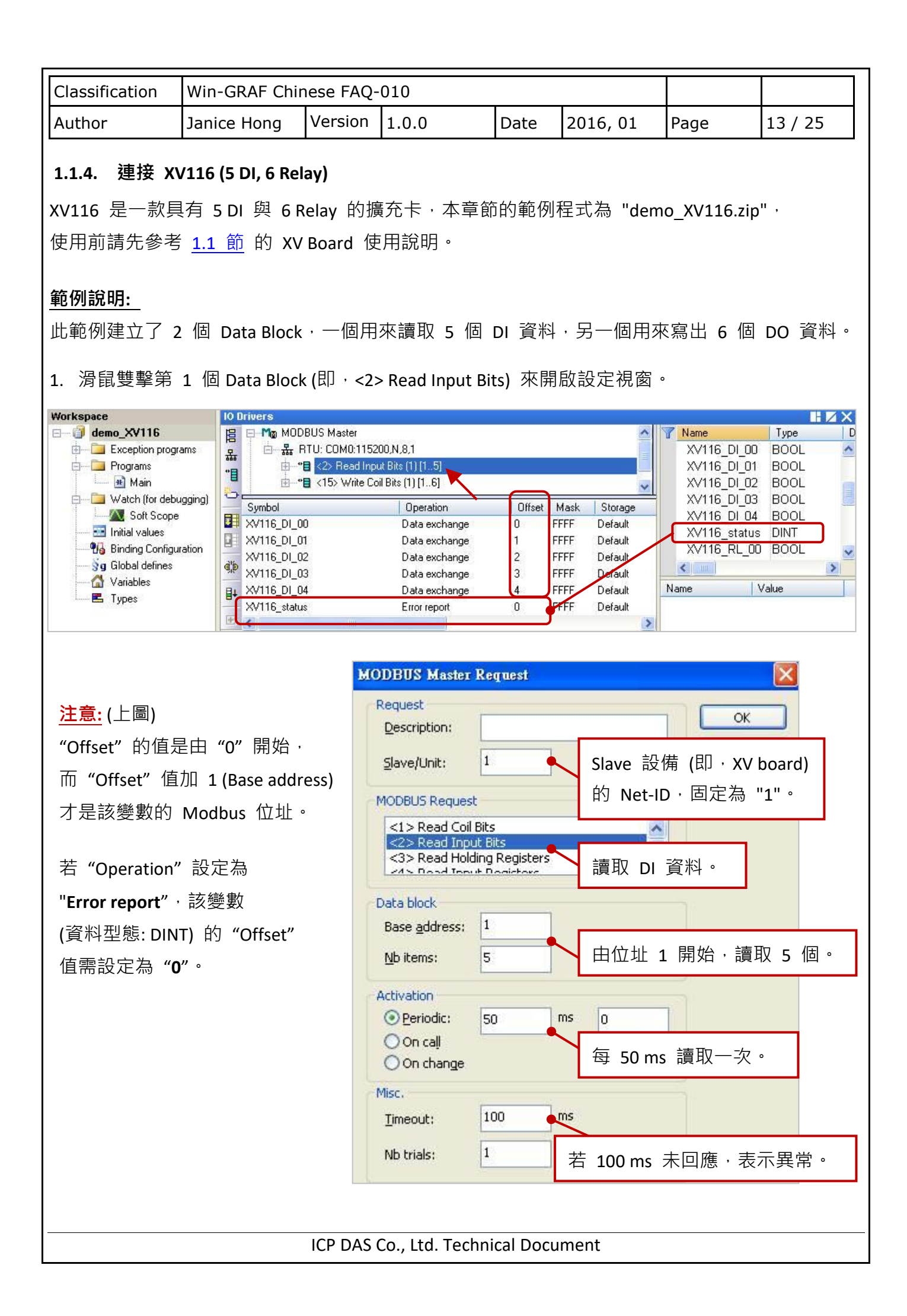

| Classification | Win-GRAF Chir  | ese FAQ- | 010           |      |          |      |         |
|----------------|----------------|----------|---------------|------|----------|------|---------|
| Author         | Janice Hong    | Version  | 1.0.0         | Date | 2016, 01 | Page | 14 / 25 |
| <b>)</b> 冯臼雔墼笋 | 2 個 Data Block | /即,/19   | Nrita Cail Bi | tc)  | 的铅宁泪窗。   |      |         |

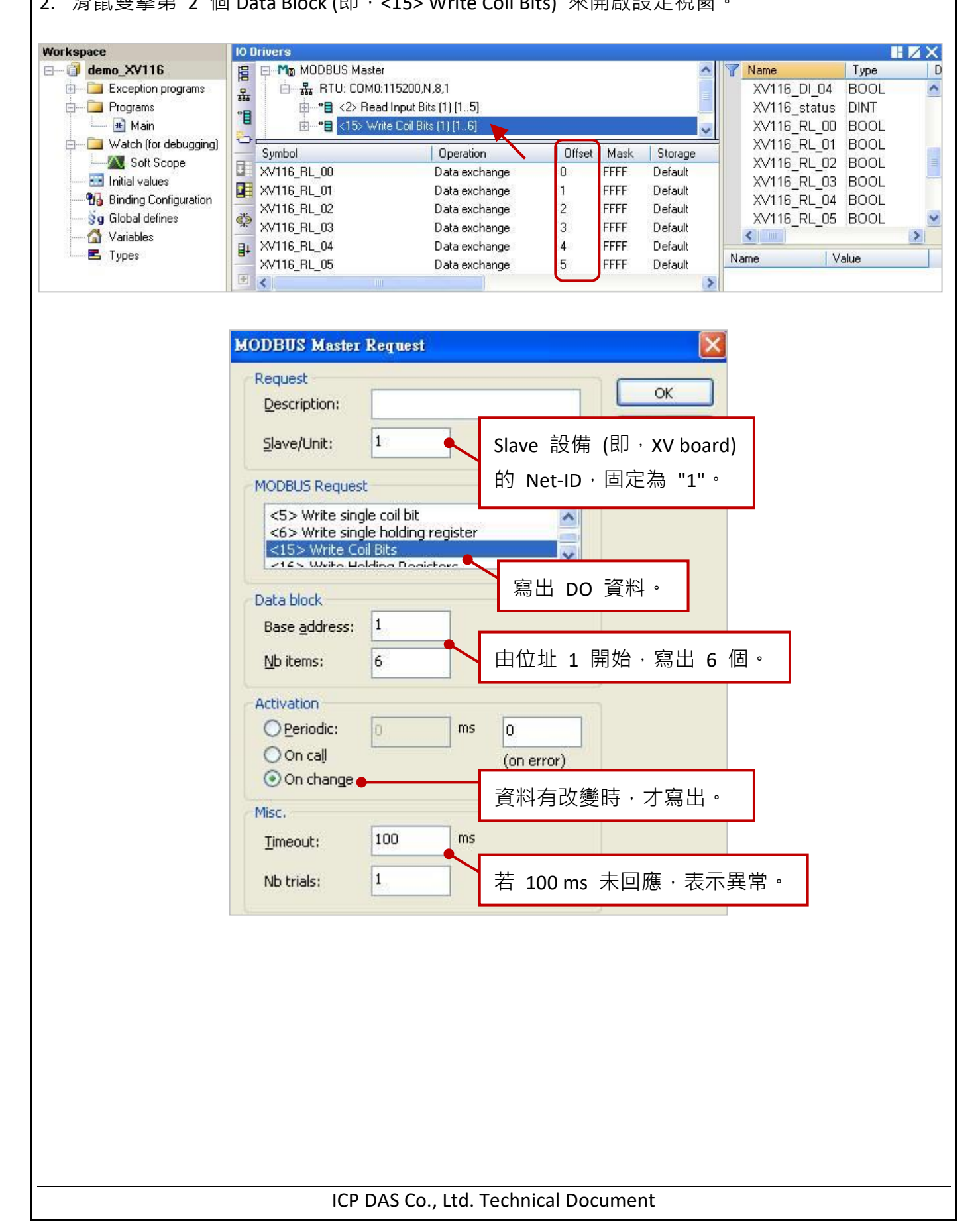

| Classification | Win-GRAF Chir | ese FAQ- | 010   |      |          |      |         |
|----------------|---------------|----------|-------|------|----------|------|---------|
| Author         | Janice Hong   | Version  | 1.0.0 | Date | 2016, 01 | Page | 15 / 25 |

#### 1.1.5. 連接 XV308 (8 AI, 8 DIO)

XV308 是一款具有 8 AI 與 8 DIO (即·DI+DO=8) 的擴充卡·本章節說明的 Win-GRAF 範例程式 為 "demo\_XV308\_1.zip", "demo\_XV308\_2.zip", "demo\_XV308\_3.zip", 使用前請先參考 <u>1.1 節</u> 的 XV Board 使用說明,並預先在 PAC 內使用 "DCON\_Utility\_Pro\_CE\_200.exe" 規劃 AI 通道。

### 範例說明:(demo\_XV308\_1)

此範例建立了 2 個 Data Block · 一個用來讀取 8 個 AI 資料 · 另一個用來讀取 8 個 DI 資料 · 1. 滑鼠雙擊第 1 個 Data Block (即 · <4> Read Input Registers) 來開啟設定視窗 ·

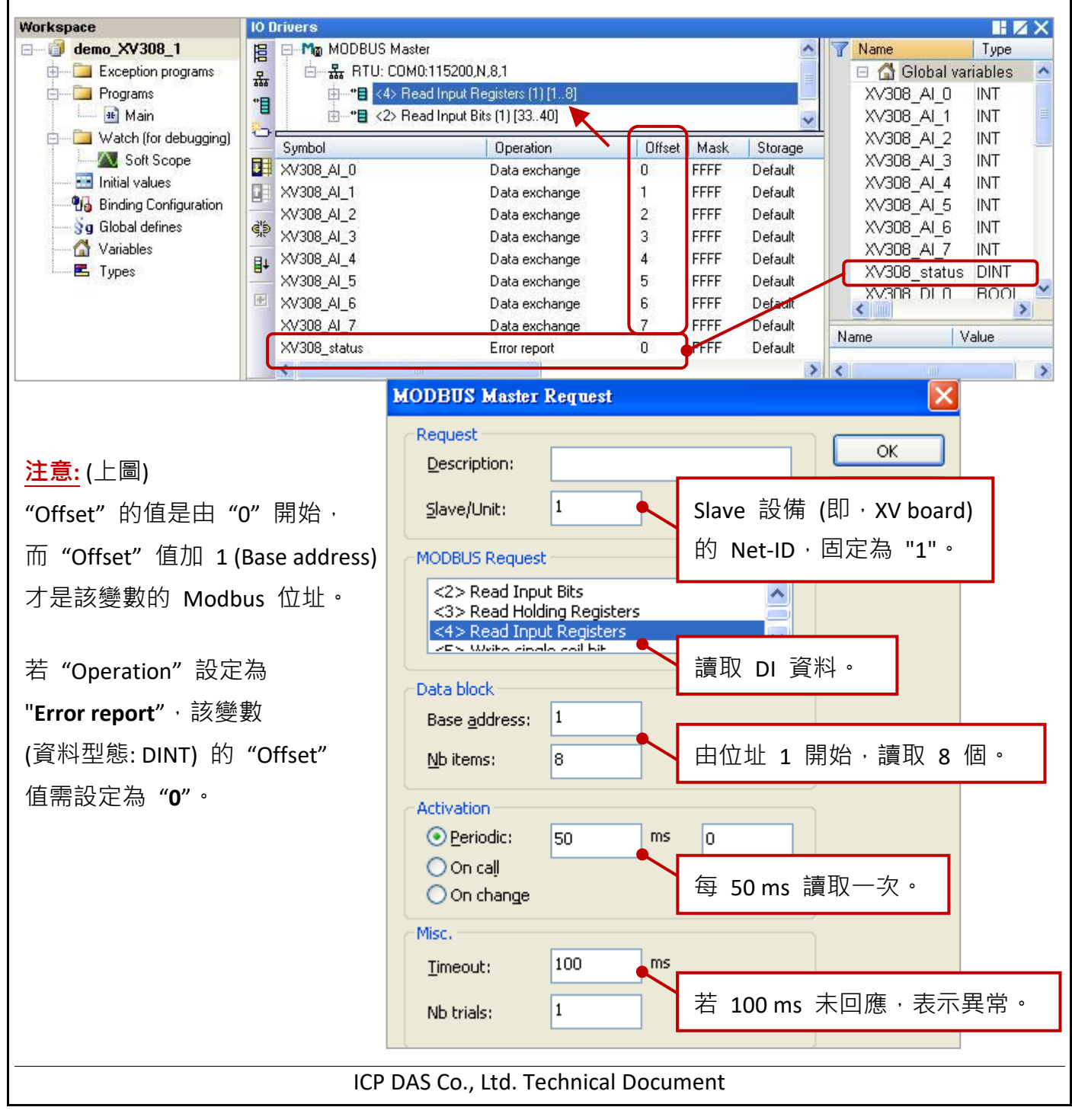

| Classification                                                                                                    | Win-GRAF Chir                                                                                                    | nese FAQ·                                                                                 | -010                                                                                                    |                                                                                                    |                                                                        |                                                                                        |                                                                                                    |                                                                                                    |
|----------------------------------------------------------------------------------------------------|----------------------------------------------------------------------------------------------------|-------------------------------------------------------------------------------------------|----------------------------------------------------------------------------------------------------|----------------------------------------------------------------------------------------------------|------------------------------------------------------------------------|----------------------------------------------------------------------------------------|----------------------------------------------------------------------------------------------------|----------------------------------------------------------------------------------------------------|
| Author                                                                                                    | Janice Hong                                                                                                    | Version                                                                                   | 1.0.0                                                                                                    | Date                                                                                                    | 201                                                                    | 6, 01                                                                                  | Page                                                                                                    | 16 / 25                                                                                                    |
| 2. 滑鼠雙擊第<br>Workspace                                                                                                    | 2 個 Data Block                                                                                                    | 、(即・<2)<br>ODBUS Master                                                                   | > Read In                                                                                                    | put Bits) 來                                                                                                    | 開啟設                                                                    | 定視窗                                                                                    | •                                                                                                    |                                                                                                    |
| Exception programs     Programs     Main     Watch (for det     Main     Soft Scop     Initial values     Global defines     Variables     Types | grams<br>bugging)<br>ie<br>iuration<br>iuration<br>ie<br>iuration<br>ie<br>ie<br>ie<br>ie<br>ie<br>ie<br>ie<br>ie | RTU: COM0:1<br>"■ <4> Read<br>"■ <2> Read<br>_0<br>_1<br>_2<br>_3<br>_4<br>_5<br>_6<br>_7 | 15200,N.8,1<br>Input Registers<br>Input Bits (1) (3<br>Oper<br>Data<br>Data<br>Data<br>Data<br>Data<br>Data<br>Data | (1) [18]<br>3.40]<br>ation<br>exchange 0<br>exchange 1<br>exchange 3<br>exchange 4<br>exchange 5<br>exchange 6<br>exchange 7 | Offset Mas<br>D FFFF<br>2 FFFF<br>3 FFFF<br>5 FFFF<br>6 FFFF<br>7 FFFF | k Storage<br>Default<br>Default<br>Default<br>Default<br>Default<br>Default<br>Default | <ul> <li>X/308_</li> <li>X/308_</li> <li>X/308_</li> <li>X/308_</li> <li>X/308_</li> <li>X/308_</li> <li>X/308_</li> <li>X/308_</li> <li>X/308_</li> <li>X/308_</li> <li>X/308_</li> <li>X/308_</li> <li>X/308_</li> <li>X/308_</li> <li>X/308_</li> <li>X/308_</li> <li>X/308_</li> </ul> | AI_7 INT<br>status DINT<br>DI_0 BOOL<br>DI_1 BOOL<br>DI_2 BOOL<br>DI_3 BOOL<br>DI_3 BOOL<br>DI_4 BOOL<br>DI_5 BOOL<br>DI_5 BOOL<br>DI_6 BOOL<br>DI_7 BOOL |
| <u>注意:</u> 讀取 xv3                                                                                                    | 308的DI資料<br>MODBUSM<br>Request<br>Descriptio                                                                      | 時,位址<br>aster Requ                                                                        | t必需由<br>est                                                                                                    | "33" 開始。                                                                                                    |                                                                        | ок                                                                                     |                                                                                                    |                                                                                                    |
|                                                                                                    | Slave/Uni                                                                                                    | t: 1<br>equest                                                                            |                                                                                                    | Slave 設備<br>的 Net-ID                                                                                                    | 「(即・<br>・固定                                                            | XV board<br>為 "1"。                                                                     | d)                                                                                                    |                                                                                                    |
|                                                                                                    | <1> Rea<br><2> Rea<br><3> Rea<br><4> Dea                                                                          | ad Coil Bits<br>ad Input Bits<br>ad Holding Re<br>ad Ioput Booi                           | egisters                                                                                                    | <br>讀取 DI 貣                                                                                                    | 資料。                                                                    | ]                                                                                      |                                                                                                    |                                                                                                    |
|                                                                                                    | Data block<br>Base add                                                                                            | recc <sup>,</sup> 33                                                                      | -                                                                                                    |                                                                                                    |                                                                        | •                                                                                      |                                                                                                    |                                                                                                    |
|                                                                                                    | <u>N</u> b items:                                                                                                 | 8                                                                                         |                                                                                                    | 由位址 <b>33</b>                                                                                                    | 開始                                                                     | ·讀取 8                                                                                  | 3個。                                                                                                    |                                                                                                    |
|                                                                                                    | Activation                                                                                                    | lic: 50                                                                                   | ms                                                                                                    | 0                                                                                                    |                                                                        |                                                                                        |                                                                                                    |                                                                                                    |
|                                                                                                    | O On ch                                                                                                    | ange                                                                                      |                                                                                                    | 每 50 ms                                                                                                    | 讀取一                                                                    | 次。                                                                                     |                                                                                                    |                                                                                                    |
|                                                                                                    | Misc.<br>Timeout:                                                                                                 | 100                                                                                       | ms                                                                                                    |                                                                                                    |                                                                        |                                                                                        |                                                                                                    |                                                                                                    |
|                                                                                                    | Nb trials:                                                                                                    | 1                                                                                         |                                                                                                    | 若 100 ms                                                                                                    | 未回應                                                                    | )、表示                                                                                   | 、異常。                                                                                                    |                                                                                                    |
|                                                                                                    |                                                                                                    |                                                                                           |                                                                                                    |                                                                                                    |                                                                        |                                                                                        | -                                                                                                    |                                                                                                    |
|                                                                                                    |                                                                                                    | ICP DAS                                                                                   | Co., Ltd.                                                                                                    | Fechnical Do                                                                                                    | cument                                                                 | t                                                                                      |                                                                                                    |                                                                                                    |

| Classification                                                                                                    | Win-GRAF Chi                                                                                                    | nese FAQ-<br>T                                                                                                    | 010                                                                                                    |                                                                                          |                                                                                                    |                                                                                                    |                                                                                                    |
|----------------------------------------------------------------------------------------------------|----------------------------------------------------------------------------------------------------|----------------------------------------------------------------------------------------------------|----------------------------------------------------------------------------------------------------|------------------------------------------------------------------------------------------|----------------------------------------------------------------------------------------------------|----------------------------------------------------------------------------------------------------|----------------------------------------------------------------------------------------------------|
| Author                                                                                                    | Janice Hong                                                                                                    | Version                                                                                                    | 1.0.0                                                                                                    | Date                                                                                     | 2016, 01                                                                                                    | Page                                                                                                    | 17 / 25                                                                                                    |
| <b>範例說明:</b> (dem<br>此範例建立了 2                                                                                       | no_XV308_2)<br>2 個 Data Block                                                                                                    | ,一個用                                                                                                    | 來讀取 8 個                                                                                                    | ]AI 資料                                                                                   | · 另一個用來                                                                                                    | ∝寫出 8 個                                                                                                    | DO 資料。                                                                                                    |
| 1.                                                                                                    | 1 個 Data Bloc                                                                                                    | k (即,<4:                                                                                                    | Read Input                                                                                                    | Registers)                                                                               | 來開啟設定                                                                                                    | 視窗。                                                                                                    |                                                                                                    |
| Workspace<br>demo_XV308_2<br>Frograms<br>Main<br>Watch (for de<br>Main<br>Initial values<br>Global defines<br>Types | 10 Drivers       Image: symbol pe       guration sing       s       Symbol Pe       Image: symbol Pe       Image: symbol Pe <t< td=""><td>40DBUS Master<br/>♣ RTU: COM0:1<br/>■ • • ● &lt;4&gt; Read<br/>• • • ● &lt;15&gt; Writ<br/>• 10<br/>• 11<br/>• 12<br/>• 12<br/>• 13<br/>• 14<br/>• 15<br/>• 16<br/>• 17<br/>• 14<br/>• 18<br/>• 19<br/>• 19</td><td>15200,N,8,1<br/>Input Registers (1) [1.<br/>e Coil Bits (1) [18]<br/>Operation<br/>Data exchar<br/>Data exchar<br/>Data exchar<br/>Data exchar<br/>Data exchar<br/>Data exchar<br/>Data exchar<br/>Data exchar<br/>Data exchar<br/>Data exchar<br/>Data exchar</td><td>8)<br/>nge 0<br/>nge 1<br/>nge 2<br/>nge 3<br/>nge 4<br/>nge 5<br/>nge 6<br/>nge 6<br/>nge 7<br/>0</td><td>set Mask Storag<br/>FFFF Default<br/>FFFF Default<br/>FFFF Default<br/>FFFF Default<br/>FFFF Default<br/>FFFF Default<br/>FFFF Default<br/>FFFF Default</td><td>Name         Image: Name         Image: Name</td><td>Type<br/>obal variables<br/>AL_0 INT<br/>AL_1 INT<br/>AL_2 INT<br/>AL_2 INT<br/>AL_2 INT<br/>AL_3 INT<br/>AL_4 INT<br/>AL_5 INT<br/>AL_6 INT<br/>AL_6 INT<br/>AL_7 INT<br/>status DINT</td></t<> | 40DBUS Master<br>♣ RTU: COM0:1<br>■ • • ● <4> Read<br>• • • ● <15> Writ<br>• 10<br>• 11<br>• 12<br>• 12<br>• 13<br>• 14<br>• 15<br>• 16<br>• 17<br>• 14<br>• 18<br>• 19<br>• 19 | 15200,N,8,1<br>Input Registers (1) [1.<br>e Coil Bits (1) [18]<br>Operation<br>Data exchar<br>Data exchar<br>Data exchar<br>Data exchar<br>Data exchar<br>Data exchar<br>Data exchar<br>Data exchar<br>Data exchar<br>Data exchar<br>Data exchar | 8)<br>nge 0<br>nge 1<br>nge 2<br>nge 3<br>nge 4<br>nge 5<br>nge 6<br>nge 6<br>nge 7<br>0 | set Mask Storag<br>FFFF Default<br>FFFF Default<br>FFFF Default<br>FFFF Default<br>FFFF Default<br>FFFF Default<br>FFFF Default<br>FFFF Default | Name         Image: Name         Image: Name | Type<br>obal variables<br>AL_0 INT<br>AL_1 INT<br>AL_2 INT<br>AL_2 INT<br>AL_2 INT<br>AL_3 INT<br>AL_4 INT<br>AL_5 INT<br>AL_6 INT<br>AL_6 INT<br>AL_7 INT<br>status DINT |
| <u>注意:</u> "Offset"<br>位址。若<br>設定為"                                                                                 | 的值是由"O"<br>"Operation"<br>O"。<br>MODBU                                                                                                    | 開始,而<br>没定為"E<br><mark>S Master R</mark> e<br>st                                                                                                    | "Offset"值<br>rror report"<br>equest                                                                                                    | 加 1 (Base<br>,該變數(                                                                       | e address) 才<br>(資料型態: Dl                                                                                                    | 是該變數的<br>NT) 的"Off<br>IIII                                                                                                    | Modbus<br><sup>f</sup> set"值需                                                                                                    |
|                                                                                                    |                                                                                                    | e/Unit: 1                                                                                                    |                                                                                                    | Slave 設住<br>的 Net-ID                                                                     | 備 (即→XV bo<br>→ 固定為 "1                                                                                                    | oard)<br>." °                                                                                                    |                                                                                                    |
|                                                                                                    |                                                                                                    | <ul> <li>Read Input I</li> <li>Read Holding</li> <li>Read Input I</li> <li>Write cipale</li> <li>Write cipale</li> </ul>                                                                                                    | Bits<br>g Registers<br>Registers                                                                                                    | <b>論</b> 取 AI 5                                                                          | 資料。                                                                                                    |                                                                                                    |                                                                                                    |
|                                                                                                    | Base<br><u>N</u> b it                                                                                                    | ems: 8                                                                                                    |                                                                                                    | 由位址 1                                                                                    | 開始,讀取                                                                                                    | 8個°                                                                                                    |                                                                                                    |
|                                                                                                    |                                                                                                    | ition<br>eriodic: 5<br>n call<br>n change                                                                                                    | i0 ms                                                                                                    | <sup>0</sup><br>每 50 ms                                                                  | 讀取一次。                                                                                                    |                                                                                                    |                                                                                                    |
|                                                                                                    | Misc.<br><u>T</u> ime<br>Nb tr                                                                                                    | out: 1<br>rials: 1                                                                                                    | .00 ms                                                                                                    | 若 100 m                                                                                  | s 未回應,衰                                                                                                    | 長示異常。                                                                                                    | ]                                                                                                    |
|                                                                                                    |                                                                                                    | ICP DAS                                                                                                    | Co., Ltd. Tech                                                                                                    | nical Docu                                                                               | iment                                                                                                    |                                                                                                    |                                                                                                    |

| Author Janice Hong Version 1.0.0 Date 2016.01 Page 18/25 | Classification | Win-GRAF Chir | ese FAQ- | 010   |      |          |      |         |
|----------------------------------------------------------|----------------|---------------|----------|-------|------|----------|------|---------|
|                                                          | Author         | Janice Hong   | Version  | 1.0.0 | Date | 2016, 01 | Page | 18 / 25 |

| demo_XV308_2      Exception programs     Programs     Main | transmission of the second second second second second second second second second second second second second |                                                      |            |        |        |          |        |            |       |
|------------------------------------------------------------|----------------------------------------------------------------------------------------------------|------------------------------------------------------|------------|--------|--------|----------|--------|------------|-------|
| 🗄 🦳 Exception programs                                     |                                                                                                    | 6 Master                                             |            |        |        | ~        | 🝸 Name | 9          | Туре  |
| 🖻 🛄 Programs                                               | A D A RTU:                                                                                                    | COM0:115200,N,8,1                                    |            |        |        |          | XV3    | 308_status | DINT  |
| 🔛 🏦 Main                                                   | *******                                                                                                    | 4> Read Input Registers                              | s (1) [18] |        |        |          | XV3    | 308_DO_0   | BOOL  |
| 13 A 34 34 34 34 34 34 34 34 34 34 34 34 34                |                                                                                                    | 15> Write Coil Bits (1) [1                           | 8]         |        |        |          | XV3    | 308_DO_1   | BOOL  |
| 🚖 🔤 Watch (for debugging)                                  | Cumbel                                                                                                    |                                                      | untion .   | 04     | Mad    | Charles  | ± XV3  | 308_DO_2   | BOOL  |
| Soft Scope                                                 | Symbol                                                                                                    | Uper                                                 | ration     | Uffset | Mask   | Defect   | - XV3  | 308_DO_3   | BOOL  |
| 📰 Initial values                                           | XV308_DU_0                                                                                                    | Data                                                 | exchange   | 0      | FFFF   | Derault  | XV3    | 308 DO 4   | BOOL  |
|                                                            | XV308_D0_1                                                                                                    | Data                                                 | exchange   | 1      | FFFF   | Default  | XV3    | 308 DO 5   | BOOL  |
| 🚽 🕺 🛛 Global defines                                       | XV308_D0_2                                                                                                    | Data                                                 | exchange   | 2      | FFFF   | Default  | XV3    | 308 DO 6   | BOOL  |
| Variables                                                  | XV308_D0_3                                                                                                    | Data                                                 | exchange   | 3      | FFFF   | Default  | XV3    | 308 DO 7   | BOOL  |
|                                                            | I ×V308_D0_4                                                                                                   | Data                                                 | exchange   | 4      | FFFF   | Default  |        |            |       |
|                                                            | XV308_D0_5                                                                                                    | Data                                                 | exchange   | 5      | FFFF   | Default  |        | J.         |       |
|                                                            | XV308_D0_6                                                                                                    | Data                                                 | exchange   | 6      | FFFF   | Default  | Name   | V          | 'alue |
|                                                            | XV308_D0_7                                                                                                    | Data                                                 | exchange   | 7      | FFFF   | Default  |        |            |       |
|                                                            | <                                                                                                    |                                                      |            |        |        |          | > <    |            |       |
|                                                            |                                                                                                    |                                                      |            |        |        |          |        |            |       |
| 2                                                          | IODBUS Master                                                                                                  | Request                                              |            |        |        |          |        |            |       |
|                                                            | Request                                                                                                    |                                                      |            |        | 0      |          |        |            |       |
|                                                            | Description:                                                                                                   |                                                      |            | l      | OK     |          | -      |            |       |
|                                                            | <u>S</u> lave/Unit:                                                                                            | 1                                                    | Slave 設    | 備(即    | ] · X\ | / board) | )      |            |       |
|                                                            | MODBUS Reques                                                                                                  | it -                                                 | 的 Net-I    | D,固    | 定為     | "1" °    |        |            |       |
|                                                            | <5> Write sin<br><6> Write sin<br><15> Write Co<br>>12 \ Write Do                                              | gle holding register<br>bil Bits<br>bilding Register | 宮出 D〇      | 容彩     |        |          |        |            |       |
|                                                            | Data block                                                                                                    |                                                      |            |        | '      |          |        |            |       |
|                                                            | Base <u>a</u> ddress:                                                                                          | 1                                                    |            |        |        |          |        |            |       |
|                                                            | <u>N</u> b items:                                                                                              | 8                                                    | 由位址:       | 1 開始   | 台・寫    | 四出 8 伯   | 固。     |            |       |
|                                                            | Activation                                                                                                    |                                                      |            |        |        |          |        |            |       |
|                                                            | Operiodic:                                                                                                    | 0 ms                                                 | 0          |        |        |          |        |            |       |
|                                                            | Ooncaji                                                                                                    |                                                      | (on error) |        |        |          | _      |            |       |
|                                                            | Misc                                                                                                    |                                                      | 資料有改       | て變時    | ,才     | 寫出。      |        |            |       |
|                                                            | Timeout:                                                                                                    | 100 ms                                               |            |        |        |          |        | _          |       |
|                                                            |                                                                                                    |                                                      | ±± 100 m   | ~ ±    | 同確     | ,丰元月     | 24章。   |            |       |

ICP DAS Co., Ltd. Technical Document

| Classification                                                                                                    | Win-GRAF Chir                                                                                                    | nese FAQ-                                                                                                  | ·010                                                                                                    |                                           |                                                                                                    |                                                                                                    |                                                                                                    |
|----------------------------------------------------------------------------------------------------|----------------------------------------------------------------------------------------------------|----------------------------------------------------------------------------------------------------|----------------------------------------------------------------------------------------------------|-------------------------------------------|----------------------------------------------------------------------------------------------------|----------------------------------------------------------------------------------------------------|----------------------------------------------------------------------------------------------------|
| Author                                                                                                    | Janice Hong                                                                                                    | Version                                                                                                    | 1.0.0                                                                                                    | Date                                      | 2016, 01                                                                                                    | Page                                                                                                    | 19 / 25                                                                                                    |
| <b>範例說明</b> :(dem<br>此範例建立了 3<br>資料・第 3 個僅                                                                                                    | io_XV308_3)<br>個 Data Block<br>堇用來讀取 4 们                                                                                                    | ·第1 (<br>固 DI 資料                                                                                           | 固用來讀取 8<br><sup>科。</sup>                                                                                                    | 個 AI 資                                    | 译料·第2個                                                                                                    | 」<br>同來寫出 4                                                                                                    | 4 個 DO                                                                                                    |
| 1. 滑鼠雙擊第                                                                                                    | 1 個 Data Block                                                                                                    | < (即・<4)                                                                                                   | > Read Input R                                                                                                    | egisters)                                 | 來開啟設定社                                                                                                    | 見窗。                                                                                                    |                                                                                                    |
| <ul> <li>demo_XV308_3</li> <li>Exception prog</li> <li>Programs</li> <li>Main</li> <li>Watch (for debinant of the second of the second of the</li></ul> | rams ugging) Symbol Symbol Sym | RTU: COM0:1<br>"■ <4> Read<br>"■ <15> Write<br>"■ <2> Read<br>_0<br>_1<br>_2<br>_3<br>_4<br>_5<br>_6<br>_7 | 15200,N,8,1<br>Input Registers (1) [18]<br>Coil Bits (1) [14]<br>Input Bits (1) [3340]<br>Data exchange<br>Data exchange<br>Data exchange<br>Data exchange<br>Data exchange<br>Data exchange<br>Data exchange<br>Data exchange<br>Data exchange<br>Data exchange | 1<br>0<br>1<br>2<br>3<br>4<br>5<br>6<br>7 | et Mask Storage<br>FFFF Default<br>FFFF Default<br>FFFF Default<br>FFFF Default<br>FFFF Default<br>FFFF Default<br>FFFF Default<br>FFFF Default | <ul> <li>Name</li> <li>X&lt;308_/</li> <li>X&lt;308_/</li> <li< td=""><td>Type           Al_1         INT           Al_2         INT           Al_3         INT           Al_4         INT           Al_5         INT           Al_6         INT           Al_7         INT           Al_6         INT           Al_6         INT           Al_7         INT           Status         DINT           DO_0         BOOL           DO_1         BOOL           Value         Value</td></li<></ul> | Type           Al_1         INT           Al_2         INT           Al_3         INT           Al_4         INT           Al_5         INT           Al_6         INT           Al_7         INT           Al_6         INT           Al_6         INT           Al_7         INT           Status         DINT           DO_0         BOOL           DO_1         BOOL           Value         Value |
| <mark>注意:</mark> "Offset"的<br>位址。                                                                                                    | 的值是由"0"<br>MODBUS M<br>Request<br>Descripti<br>Slave/Un<br>MODBUS F                                                                                                    | 開始 · 而<br>faster Regr<br>on:<br>it: 1                                                                      | "Offset"值加<br>lest                                                                                                    | ]1 (Base<br>/e 設備<br>Net-ID,              | address) 才<br>区<br>(即・XV boar<br>固定為 "1"。                                                                                                    | 是該變數的<br>fd)                                                                                                    | Modbus                                                                                                    |
|                                                                                                    | Caller Control Control Cont    | ad Input Bits<br>ad Holding Re<br>ad Input Reg<br>its cipals cail<br>tress: 1<br>: 8                       | egisters<br>isters<br>ister<br>iter<br>iter<br>iter<br>iter                                                                                                    | 取 AI 資<br>立址 1 厚                          | 料。<br>乳始,讀取 8                                                                                                    | (個。                                                                                                    |                                                                                                    |
|                                                                                                    | <ul> <li>○ Period</li> <li>○ On ca</li> <li>○ On ch</li> <li>Misc.</li> <li>Timeout:</li> <li>Nb trials:</li> </ul>                                                                                                    | dic: 50<br>Il<br>ange 100<br>1                                                                             | ms 0<br>每                                                                                                    | 50 ms 請<br>100 ms                         | 東一次。<br>未回應,表示                                                                                                    | 、異常。                                                                                                    |                                                                                                    |
|                                                                                                    |                                                                                                    | ICP DAS                                                                                                    | Co., Ltd. Techn                                                                                                    | ical Docu                                 | ment                                                                                                    |                                                                                                    |                                                                                                    |

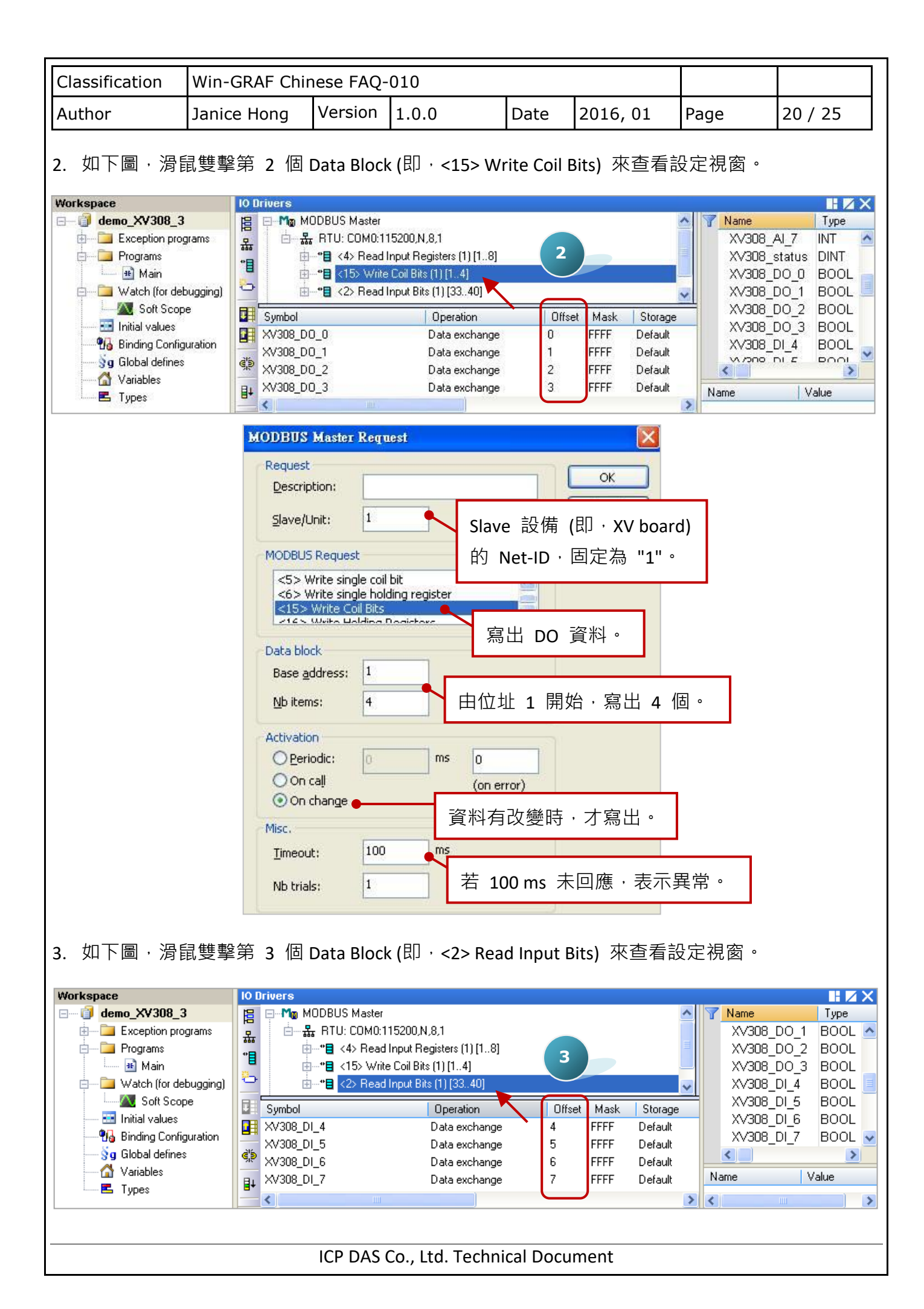

| Classification                                      | Win-GRAF Chir        | nese FAQ-(                                                                                                    | 010        |                                                                            |                                                                                                    |                                                                                                    |         |
|-----------------------------------------------------|----------------------|----------------------------------------------------------------------------------------------------|------------|----------------------------------------------------------------------------|----------------------------------------------------------------------------------------------------|----------------------------------------------------------------------------------------------------|---------|
| Author                                              | Janice Hong          | Version                                                                                                    | 1.0.0      | Date                                                                       | 2016, 01                                                                                                    | Page                                                                                                    | 21 / 25 |
| <mark>注意:</mark><br>讀取 XV303<br>資料時 · 位<br>由 "33" 開 | 8 的 DI<br>Σ址必需<br>始。 | CODBUS Maste         Request         Description:         Slave/Unit:         MODBUS Require         <1> Read Ci         <2> Read If         <3> Read Hi         <4> Read If         <3> Read Hi         <4> Read If         <3> Read If         <3> Read If      < | er Request | Slave 設<br>Net-ID・<br>讀取 [<br>由位址<br>但此例 <sup>4</sup><br>每 50 m<br>若 100 r | <ul> <li>○K</li> <li>○K</li> <li>○G</li> <li>○G</li></ul> | <ul> <li>▲</li> <li>→</li> <li>→</li></ul> | ·       |

#### 1.1.6. 連接 XV310 (4 AI, 2 AO, 4 DI, 4 DO)

XV310 是一款具有 4 AI、2 AO、4 DI 與 4 DO 的擴充卡,本章節說明的 Win-GRAF 範例程式為 "demo\_XV310.zip",使用前請先參考 <u>1.1 節</u> 的 XV Board 使用說明,並預先在 PAC 內使用 "DCON\_Utility\_Pro\_CE\_200.exe" 規劃 AI/AO 通道。

## 範例說明:

此範例建立了 4 個 Data Block · 第 1 個用來讀取 4 個 AI 資料 · 第 2 個用來寫出 4 個 DO 資 料 · 第 3 個用來讀取 4 個 DI 資料 · 第 4 個用來寫出 2 個 AO 資料 ·

1. 滑鼠雙擊第 1 個 Data Block (即, <4> Read Input Registers) 來開啟設定視窗。

| Workspace                                                                                         | 101  | Drivers                                                                      |                                                                                                    |                            |                                      |                                                     |   |                                                           |                                                   | ΗZ                                          | X                   |
|---------------------------------------------------------------------------------------------------|------|------------------------------------------------------------------------------|----------------------------------------------------------------------------------------------------|----------------------------|--------------------------------------|-----------------------------------------------------|---|-----------------------------------------------------------|---------------------------------------------------|---------------------------------------------|---------------------|
| demo_XV310      Exception programs     Programs     Main     Watch (for debugging)     Soft Scope |      | M     MODBUS Mask                                                            | er<br>D:115200,N,8,1<br>ad Input Registers (1) [14]<br>/rite Coil Bits (1) [14]<br>ad Input Bits (1) [3336]<br>/rite Holding Registers (1) [3334] | -(1                        |                                      |                                                     |   | ✓ Name ✓ Name ✓ XV310 XV310 XV310 XV310 XV310 XV310 XV310 | Global va<br>)_AI_0<br>)_AI_1<br>)_AI_2<br>)_AI_3 | Type<br>riables<br>INT<br>INT<br>INT<br>INT | <ul> <li></li></ul> |
| Initial values<br>                                                                                | ¢;;> | Symbol<br>XV310_AI_0<br>XV310_AI_1<br>XV310_AI_2<br>XV310_AI_2<br>XV310_AI_3 | Operation<br>Data exchange<br>Data exchange<br>Data exchange<br>Data exchange<br>Data exchange                                                    | Offset<br>0<br>1<br>2<br>3 | Mask<br>FFFF<br>FFFF<br>FFFF<br>FFFF | Storage<br>Default<br>Default<br>Default<br>Default |   | XV310<br>XV310<br>XV310<br>XV310<br>XV310                 | )_AO_0<br>)_AO_1<br>)_status<br>)_DO_0            | INT<br>INT<br>DINT<br>BOOL                  |                     |
|                                                                                                   |      | XV310_status                                                                 | Error report                                                                                                    | 0<br>Docum                 | hent                                 | Default                                             | > | Name<br><                                                 |                                                   | /alue                                       | >                   |

| Classification                        | Win-GRAF Chines                                     | e FAQ-01                              | 0                                   |                  |                                     |                           |                 |
|---------------------------------------|-----------------------------------------------------|---------------------------------------|-------------------------------------|------------------|-------------------------------------|---------------------------|-----------------|
| Author                                | Janice Hong V                                       | ersion 1.                             | 0.0                                 | Date             | 2016, 01                            | Page                      | 22 / 25         |
| <u>注意:</u> "Offset" é<br>位址。若<br>需設定為 | 的值是由"0"開<br>"Operation"設筑<br>"0"。                   | 始,而"C<br>E為"Erro                      | Offset"值加<br>r report",             | ]1 (Base<br>該變數( | address) 才<br>資料型態: Dl              | 是該變數的<br>NT) 的 "Off       | Modbus<br>set"值 |
|                                       | MODBUS Ma                                           | ster Request                          |                                     |                  |                                     |                           |                 |
|                                       | Request<br>Description                              |                                       |                                     |                  | ОК                                  |                           |                 |
|                                       | <u>S</u> lave/Unit:                                 | 1                                     | Slav                                | ve 設備<br>Net-ID, | (即 <sup>,</sup> XV boar<br>固定為 "1"。 | d)                        |                 |
|                                       | <pre>MODBUS Red &lt;2&gt; Read &lt;3&gt; Read</pre> | juest<br>Input Bits<br>Holding Regist | rers                                |                  |                                     |                           |                 |
|                                       | <4> Read                                            | Input Registe                         | is<br>is<br>讀I                      | 又 AI 資           | 料。                                  |                           |                 |
|                                       | Data block<br>Base <u>a</u> ddre                    | ss: 1                                 |                                     |                  |                                     |                           |                 |
|                                       | <u>N</u> b items:                                   | 4                                     |                                     | 立址 1 厚           | 閉始・讀取 4                             | 個。                        |                 |
|                                       | Activation<br>Periodic<br>On call<br>On char        | 50<br>ge                              | ms 0<br>每                           | 50 ms 謮          | 責取一次。                               |                           |                 |
|                                       | Misc.<br><u>T</u> imeout:                           | 100                                   | ms                                  |                  |                                     |                           |                 |
|                                       | Nb trials:                                          | 1                                     | 若                                   | 100 ms           | 未回應・表示                              | ₹異常・                      |                 |
| <ol> <li>3. 滑鼠雙擊第 2</li> </ol>        | 2 個 Data Block (                                    | 们,<15> \                              | Write Coil B                        | ts) 來查           | 看設定視窗。                              |                           |                 |
| demo_XV310                            |                                                     | US Master                             | ON 91                               |                  |                                     | ▲ ▼ <u>Name</u>           |                 |
| Programs                              |                                                     | 4> Read Input<br><15> Write Coll      | Registers (1) [14]<br>Bits (1) [14] | 2                |                                     | XV310_<br>XV310_          | status DINT     |
| Watch (for deb                        | ugging)                                             | <2> Read Input<br><16> Write Hold     | Bits (1) [3336]                     | 1 141            |                                     | XV310_<br>XV310_<br>XV310 | DO_1 BOOL       |
| Initial values                        | ration                                              |                                       | Operation                           | Offs             | et Mask Storage                     | XV310_<br>XV310           | DO_3 BOOL       |
| j Binding coninge<br>g Global defines | ×V310_D0_0                                          |                                       | Data exchange<br>Data exchange      | 0<br>1           | FFFF Default<br>FFFF Default        | XV310_<br>XV310_          |                 |
|                                       | ₽ ×V310_D0_2<br>×V310_D0_3                          |                                       | Data exchange<br>Data exchange      | 2<br>3           | FFFF Default<br>FFFF Default        | Name                      | Value           |
|                                       | *                                                   |                                       |                                     | , ( <u>198</u>   |                                     | > <                       |                 |
|                                       |                                                     |                                       |                                     |                  |                                     |                           |                 |

ICP DAS Co., Ltd. Technical Document

| Г                                |                                                                                        |                                |                                            |                          |             |                   |              | 1 1                        |  |  |
|----------------------------------|----------------------------------------------------------------------------------------|--------------------------------|--------------------------------------------|--------------------------|-------------|-------------------|--------------|----------------------------|--|--|
| Classification                   | Win-GRAF Chi                                                                           | nese FAQ                       | -010                                       |                          |             |                   |              |                            |  |  |
| Author                           | Janice Hong                                                                            | Version                        | 1.0.0                                      | Date                     | 2016        | , 01              | Page         | 23 / 25                    |  |  |
|                                  |                                                                                        |                                |                                            |                          |             |                   |              |                            |  |  |
|                                  | MODBU                                                                                  | S Master Re                    | quest                                      |                          |             |                   | <            |                            |  |  |
|                                  | Reque                                                                                  | st                             |                                            |                          |             |                   |              |                            |  |  |
|                                  | Desc                                                                                   | ription:                       |                                            |                          |             | OK                |              |                            |  |  |
|                                  | Slave                                                                                  | /Unit: 1                       |                                            | Classa =/                |             | VA / I= -         |              |                            |  |  |
|                                  | MODE                                                                                   |                                | ~                                          | Slave 武                  | 四月(四)。      | 500 VX<br>11411 世 | iia)         |                            |  |  |
|                                  |                                                                                        | Write single o                 | oil bit                                    | 」的 Net-ID, 回 正 為 "1"。    |             |                   |              |                            |  |  |
|                                  | <5> Write single coll bit<br><6> Write single holding register<br><15> Write Coll Bits |                                |                                            |                          |             |                   |              |                            |  |  |
|                                  | 寫出 Do                                                                                  | Ŋ 資料。                          |                                            |                          |             |                   |              |                            |  |  |
|                                  | Data b                                                                                 | lock                           |                                            |                          |             |                   |              |                            |  |  |
|                                  | Base                                                                                   | address: 1                     |                                            |                          |             |                   |              |                            |  |  |
|                                  | <u>N</u> b ite                                                                         | ems: 4                         |                                            | 由位址                      | 1 開始        | · 寫出 4            | 4 個。         |                            |  |  |
|                                  | Actival                                                                                | tion                           |                                            |                          |             |                   |              |                            |  |  |
|                                  |                                                                                        | eriodic: 0                     | ms                                         | 0                        |             |                   |              |                            |  |  |
|                                  | ()<br>()                                                                               | n change 👝 🗕                   |                                            | (on error)               |             |                   |              |                            |  |  |
|                                  | Misc.                                                                                  |                                |                                            | 資料有改變時,才寫出。              |             |                   |              |                            |  |  |
|                                  | Time                                                                                   | out: 1                         | 00 ms                                      |                          |             |                   |              | -                          |  |  |
|                                  | Nb tr                                                                                  | ials: 1                        |                                            | 若 100                    | ms 未回       | 應・表               | 示異常。         |                            |  |  |
|                                  |                                                                                        |                                |                                            |                          |             |                   |              | -                          |  |  |
|                                  |                                                                                        |                                |                                            |                          |             |                   |              |                            |  |  |
|                                  |                                                                                        |                                |                                            |                          |             |                   |              |                            |  |  |
| 3.                               | 3 個 Data Bloc                                                                          | k (即・<2)                       | > Read Inp                                 | ut Bits) 來               | 查看設定        | E視窗。              |              |                            |  |  |
| Workspace                        | IO Drivers *                                                                           |                                |                                            |                          |             |                   |              |                            |  |  |
| e demo_XV310                     |                                                                                        | 10DBUS Master                  | 15200 N 9 1                                |                          |             |                   | Name         |                            |  |  |
| Programs                         |                                                                                        |                                | Input Registers (1)                        | [14]                     | 3           |                   | XV31         | 0_DO_1 BOOL                |  |  |
| 🔲 🏥 Main<br>🖃 🦳 🛄 Watch (for det | ugging)                                                                                | ]*∎ <15> Write<br>]*∎ <2> Read | e Coil Bits (1) [14]<br>Input Bits (1) [33 | 36]                      |             |                   | XV31<br>XV31 | 0_DO_2 BOOL<br>0 DO 3 BOOL |  |  |
| Soft Scop                        | e 📕                                                                                    | ∎* <b>∎</b> <16> Write         | e Holding Register:                        | s <mark> (</mark> [3334] |             |                   | × XV31       |                            |  |  |
| 🛄 Initial Values                 | uration Symbol                                                                         | 10                             | Operatio                                   | on l                     | Offset Mask | Storage           | XV31<br>XV31 | 0_DI_1 BOOL<br>0_DI_2 BOOL |  |  |
| 🦰 😽 Global defines               | مراجة ××310_L                                                                          | n_0<br>01_1                    | Data exc<br>Data exc                       | hange                    | 1 FFFF      | Default           | XV31         | 0_DI_3 BOOL 🚽              |  |  |
| E Types                          | ₽ XV310_0                                                                              | )I_2                           | Data exc                                   | hange :                  | 2 FFFF      | Default           | Namo         | Value                      |  |  |
|                                  | ×v3IU_L                                                                                | /_3                            |                                            |                          |             | Derault           | > <          | Value                      |  |  |
|                                  |                                                                                        |                                |                                            |                          |             |                   |              |                            |  |  |
|                                  |                                                                                        |                                |                                            |                          |             |                   |              |                            |  |  |
|                                  |                                                                                        |                                |                                            |                          |             |                   |              |                            |  |  |
|                                  |                                                                                        |                                |                                            |                          |             |                   |              |                            |  |  |
|                                  |                                                                                        |                                |                                            |                          |             |                   |              |                            |  |  |
|                                  |                                                                                        |                                |                                            |                          |             |                   |              |                            |  |  |
|                                  |                                                                                        |                                |                                            | obnical                  | L           |                   |              |                            |  |  |
|                                  |                                                                                        | ICP DAS                        | CO., LTO. 16                               | conical Do               | cument      |                   |              |                            |  |  |

| Author       Janice Hong       Version       1.0.0       Date       2016, 01       Page       24 / 25         MODBUS Master Request       Image: State State       Image: State State       Image: Sta                                                                                                    | Classification                                                                                                    | Win-GRAF Chi                               | nese FAQ-                                                                                                    | 010                                                                                                    |               |                                                                        |                                                                                       |                                                                                              |
|----------------------------------------------------------------------------------------------------|----------------------------------------------------------------------------------------------------|--------------------------------------------|----------------------------------------------------------------------------------------------------|----------------------------------------------------------------------------------------------------|---------------|------------------------------------------------------------------------|---------------------------------------------------------------------------------------|----------------------------------------------------------------------------------------------|
| WODBUS Master Request         Pequest       CK         Pequest       CK         Pequest       Slave 80/ft (II) · XV board)         的 Net-ID · 固定為 "1" ·         C> Peed Col Bts         Period:       Figurest         Base address:       33         Base address:       34         H '33"       Byb         Hot blob       See address:         See address:       34         Hot blob       See address:         See address:       34         Hot blob       See address:         See address:       34         Hot blob       See address:         See address:       35         Hot blob       See address:         See address:       35         Hot blob       See address:         Hot blob       See address:         Hot blob       See address:         Hot blob       See address:         Hot blob       See address:         Hot blob       See address:         Hot blob       See address:         Hot blob       See address:         Hot blob       See address:         Hot blob       See address: <td< td=""><td>Author</td><td>Janice Hong</td><td>Version</td><td>1.0.0</td><td>Date</td><td>2016, 01</td><td>Page</td><td>24 / 25</td></td<>                                                                                                    | Author                                                                                                    | Janice Hong                                | Version                                                                                                    | 1.0.0                                                                                                    | Date          | 2016, 01                                                               | Page                                                                                  | 24 / 25                                                                                      |
| Workspace       0       Unders*       Image: Solution of the solution of the solutio | <u>注意:</u> 讀<br>DI 資料時<br>由 "33" 開<br>4.                                                                                   | 取 XV310 的<br>· 位址必需<br>始。<br>4 個 Data Bloc | CODBUS Mas<br>Request<br>Description:<br>Slave/Unit:<br>MODBUS Req<br><1> Read<br><2> Read<br><2<br>No trials:<br><2 Read<br><2 Read<br><2 Re | ter Request                                                                                                    | Slave<br>的 Ne | 設備(即·)<br>設備(即·)<br>et-ID·固定為<br>DI資料。 L 33 開始・ s 讀取一次。 0 ms 未回應 ers)。 | ▲ (V board) ③ "1"。 請取 4 個                                                             |                                                                                              |
|                                                                                                    | Vorkspace<br>demo_XV310<br>Exception prog<br>Programs<br>Main<br>Main<br>Variables<br>Global defines<br>Variables<br>Types | Jrams                                      | 40DBUS Master                                                                                                    | 15200,N,8,1<br>Input Registers (1) [14]<br>Coil Bits (1) [336]<br>Holding Registers (1) [3<br>Operation<br>Data exchange<br>Data exchange | 334]          | 4<br>set Mask Storag<br>FFFF Default<br>FFFF Default                   | Name<br>XV310<br>XV310<br>XV310<br>XV310<br>XV310<br>XV310<br>XV310<br>XV310<br>XV310 | AL 1 INT<br>AL 2 INT<br>AL 2 INT<br>AL 3 INT<br>AO 0 INT<br>AO 1 INT<br>status DINT<br>Value |

| Classification                           |             |                                                                                                    | 010                                                                                                    |                                   |          |                                             |         |
|------------------------------------------|-------------|----------------------------------------------------------------------------------------------------|----------------------------------------------------------------------------------------------------|-----------------------------------|----------|---------------------------------------------|---------|
| Classification                           |             | Vorsion                                                                                                    | 1.0.0                                                                                                    | Data                              | 2016 01  | Daga                                        |         |
| Author                                   | Janice Hong | version                                                                                                    | 1.0.0                                                                                                    | Date                              | 2016, 01 | Page                                        | 25 / 25 |
| Author<br>注意: 寫入<br>AO 資料時,<br>由 "33" 開始 | Janice Hong | Version<br>DBUS Maste<br>Request<br>Description:<br>Slave/Unit:<br>MODBUS Reque<br><6> Write Sir<br><15> Write C<br><16> Write F<br><16> Write F<br>Data block<br>Base address:<br>Mb items:<br>Activation<br>Periodic:<br>On call<br>On call<br>On change<br>Misc.<br>Timeout:<br>Nb trials:<br>FAQ:<br>a/index.php | 1.0.0<br>r Request<br>1<br>r Request<br>1<br>1<br>1<br>st<br>idding Registers<br>idding Registers<br>1<br>1<br>1<br>1<br>1<br>1<br>1<br>1<br>1<br>1<br>1<br>1<br>1 | Date<br>Date<br>Slave 設<br>的 Net- | 2016, 01 | Page<br>board)<br>"1"。<br>→ 2 個。<br>→ 表示異常。 | 25 / 25 |
|                                          |             |                                                                                                    |                                                                                                    |                                   |          |                                             |         |